# ZAZNACZANIE

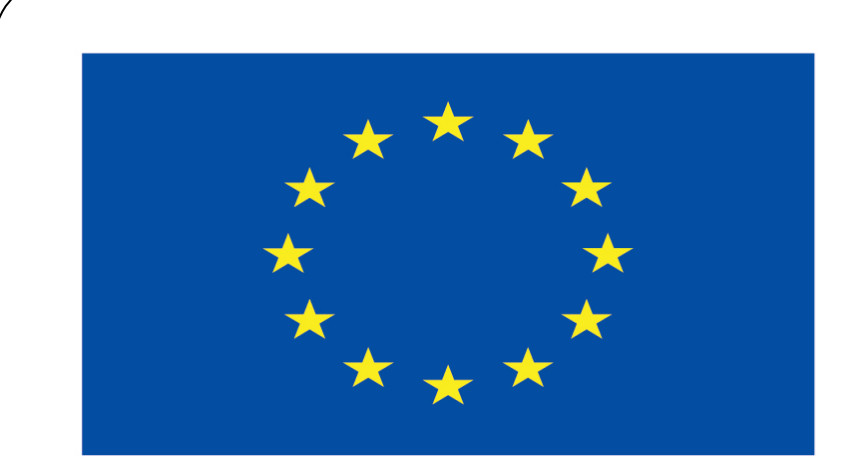

### Co-funded by the European Union

#### **Co-runged by** the European Union

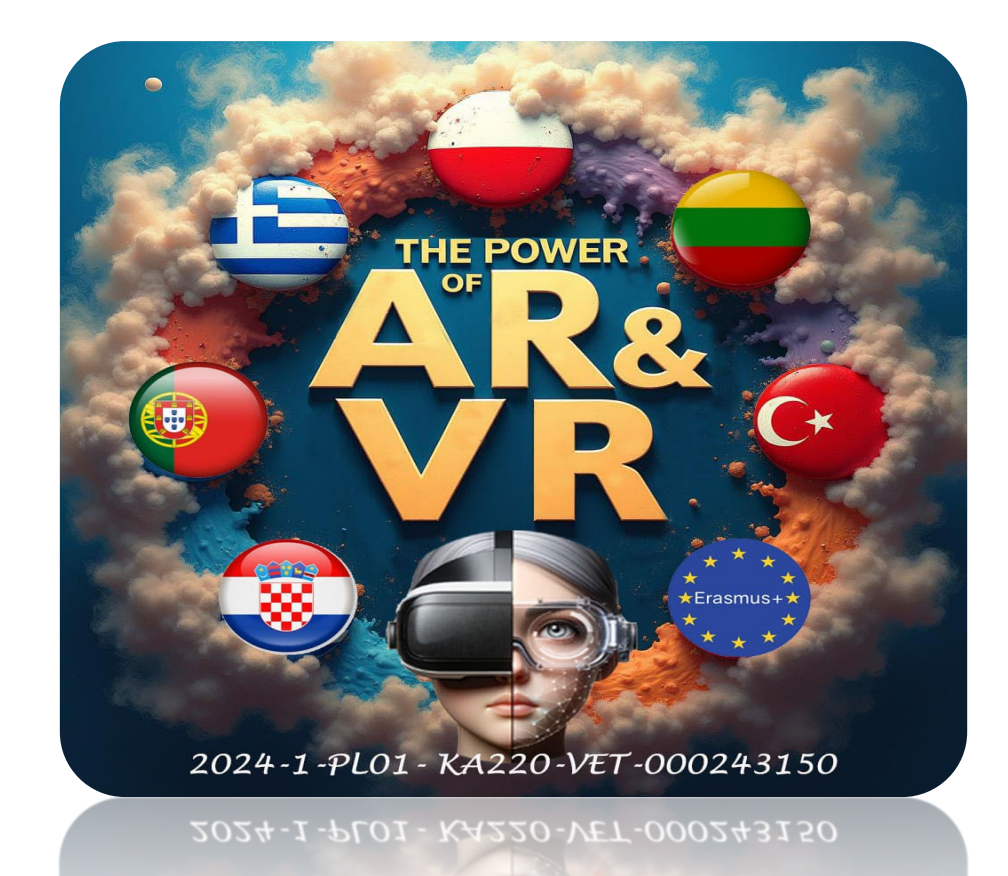

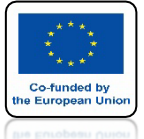

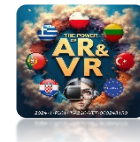

# URUCHAMIANY PROGRAM BLENDER I KLAWISZEM X USUWAMY CUBE

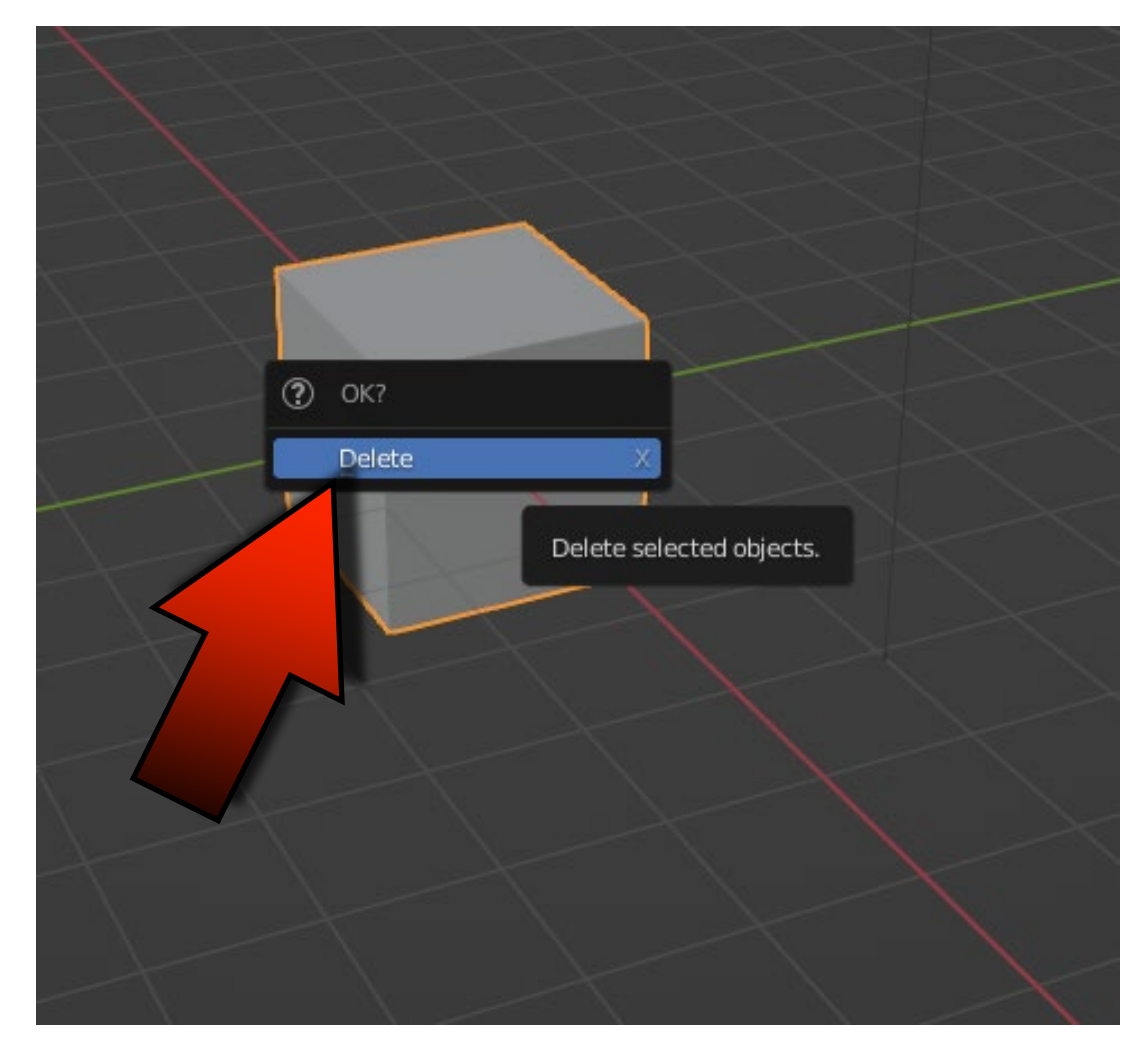

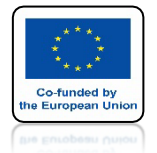

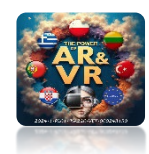

# ZA POMOCĄ SHIFT+A DODAJEMY UV SPHERE

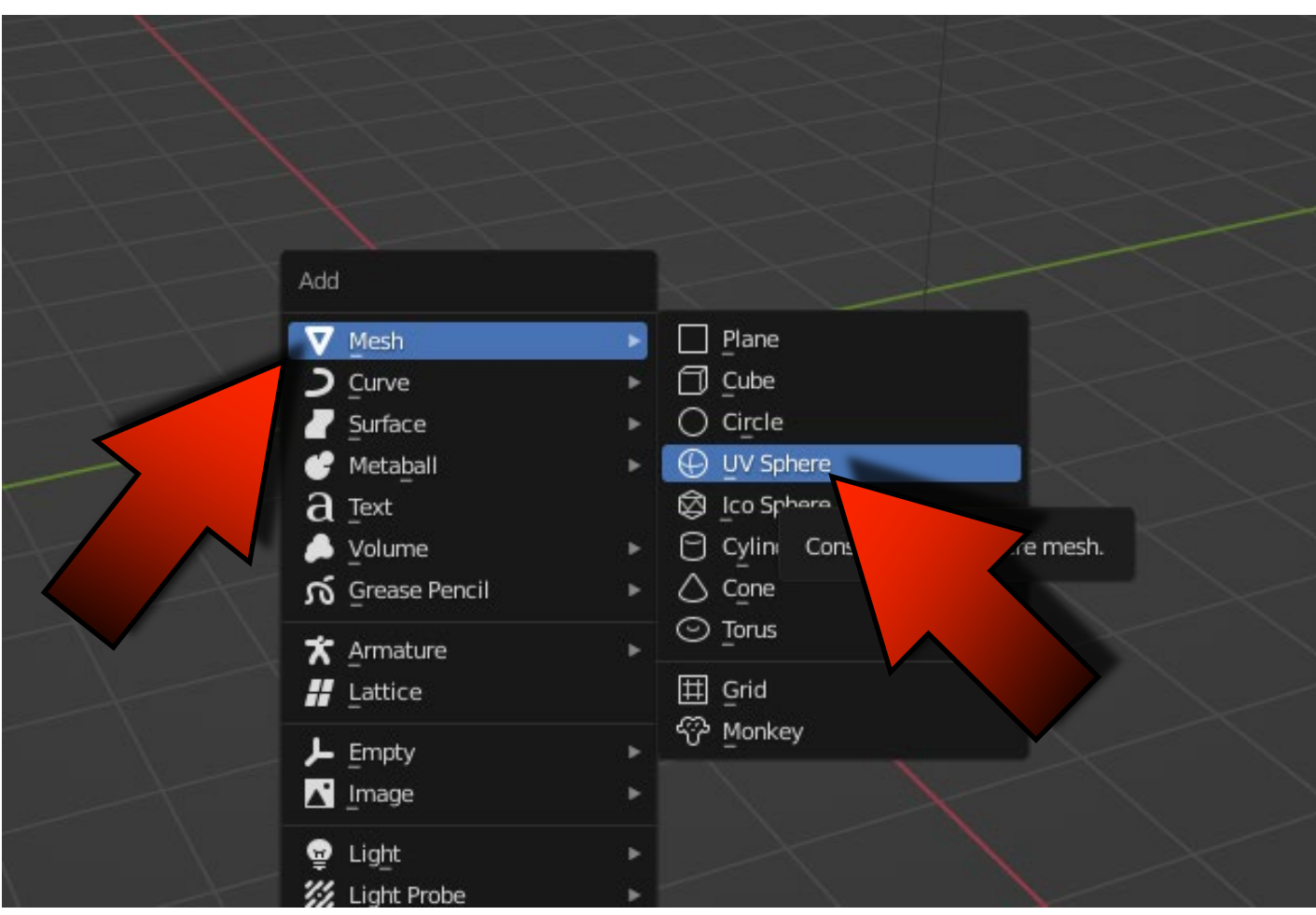

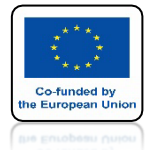

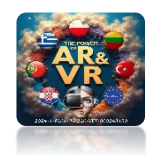

# NA POCZĄTKU JEŚMY W TRYBIE OBJECT MODE

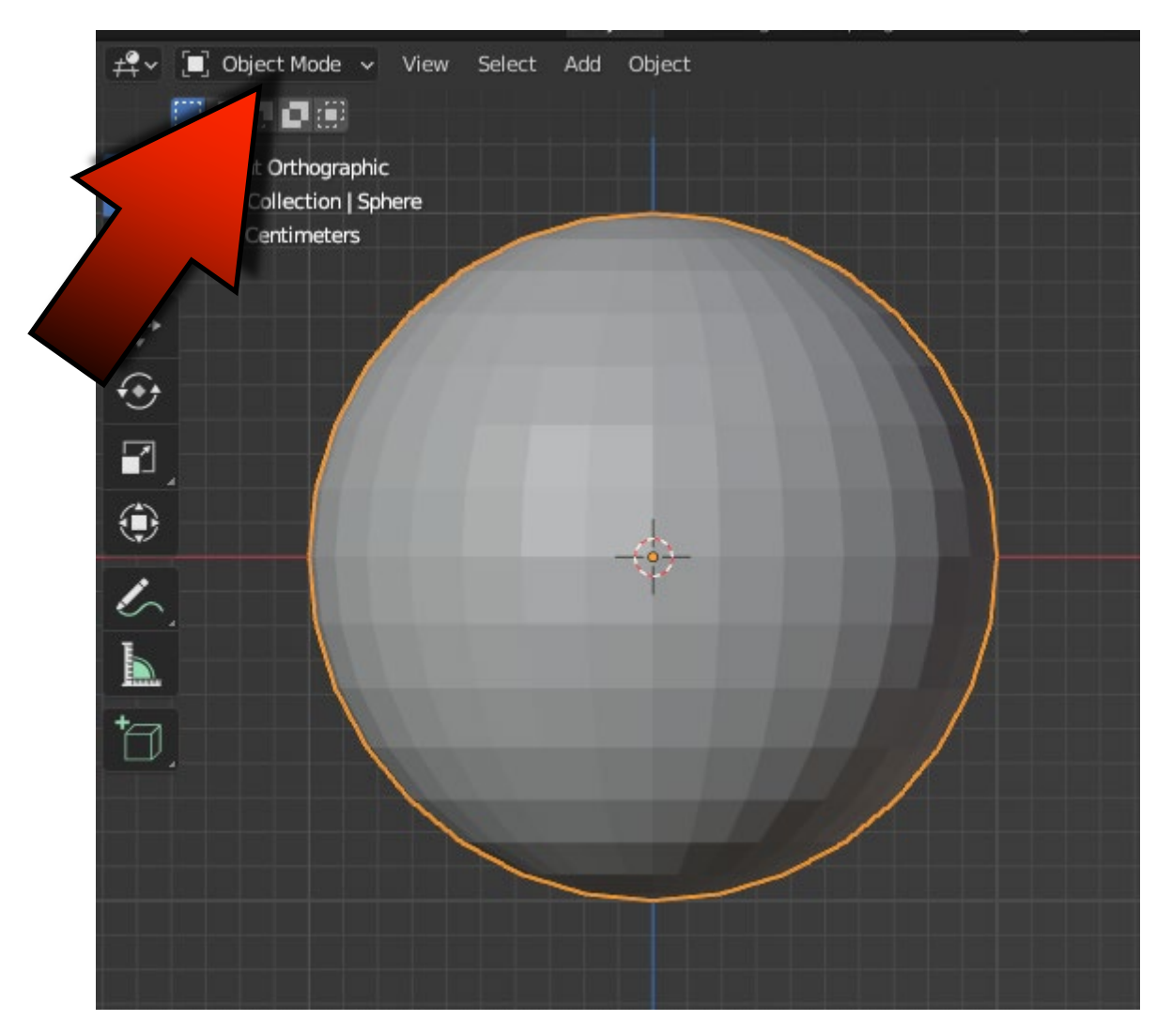

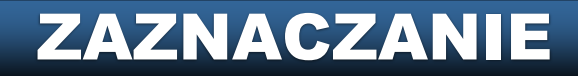

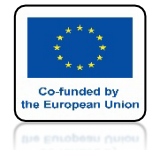

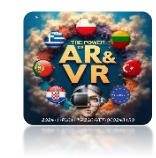

# NACISKAJĄC KLAWISZ TABULATOR PRZECHODZIMY DO TRYBU EDIT MODE

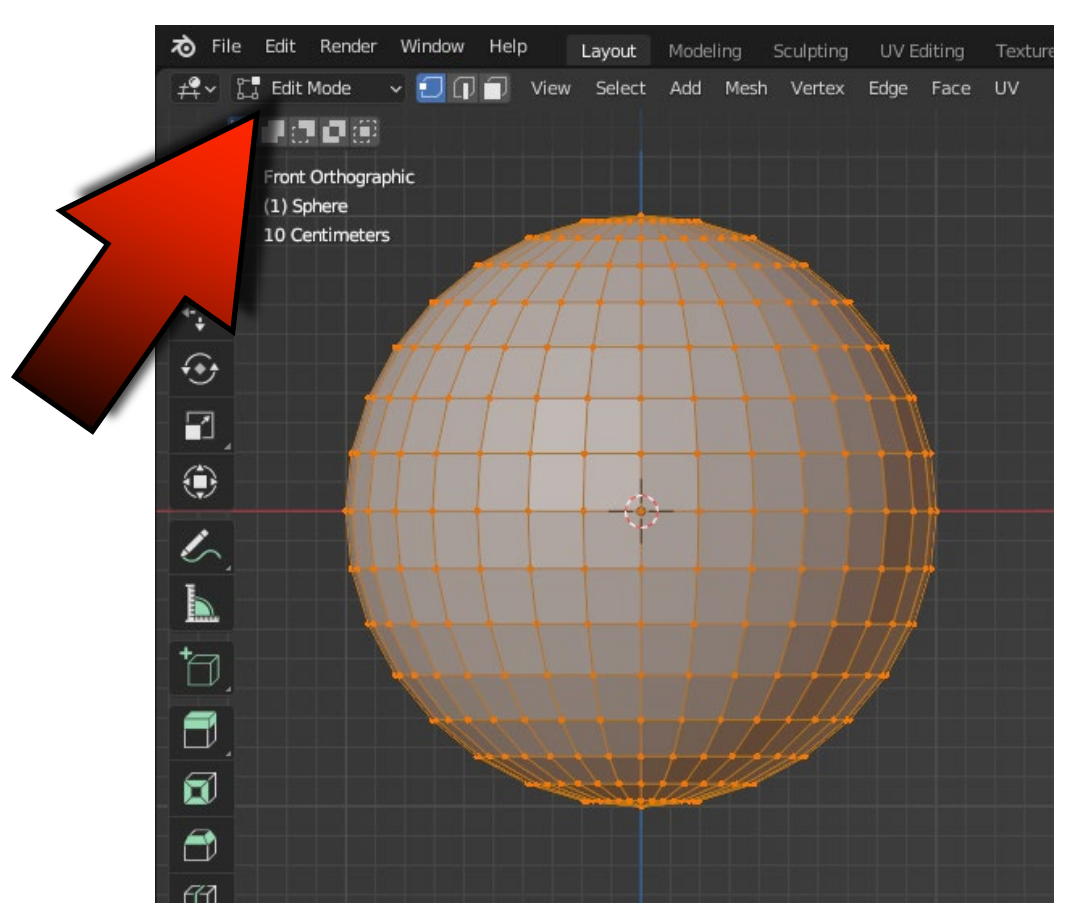

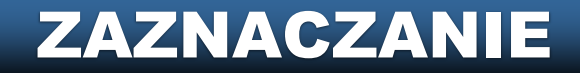

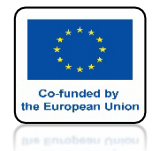

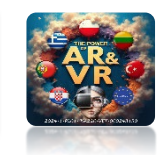

#### **KLAWISZ A ZAZNACZA WSZYSTKIE VERTEX'Y KTÓRE SĄ PODŚWIETLONE SĄ NA POMARAŃCZOWO**

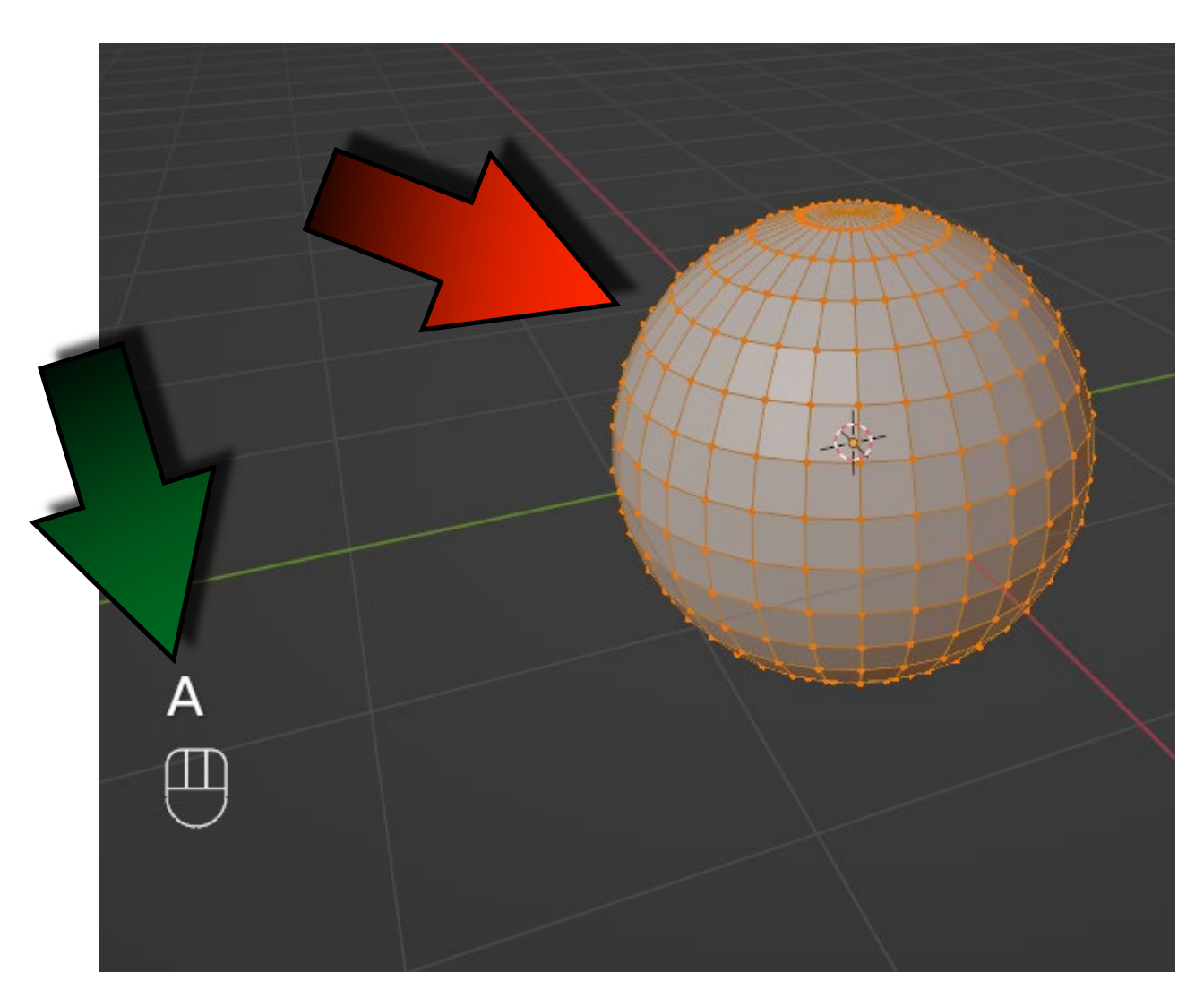

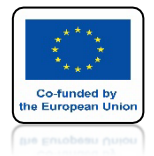

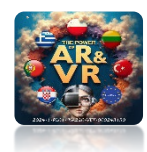

# KLAWISZE ALT+A USUWAJĄ ZAZNACZENIE

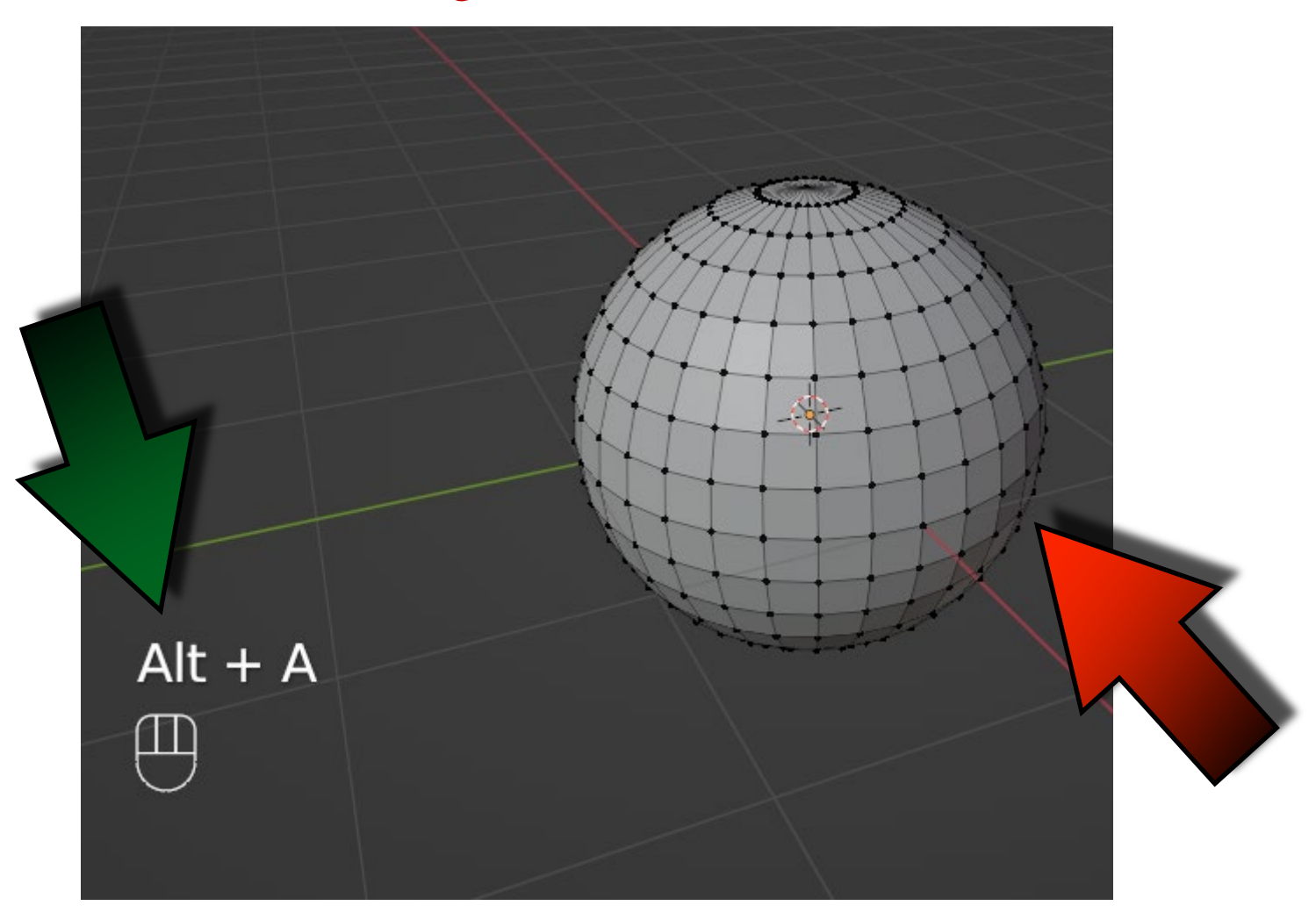

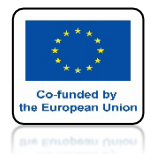

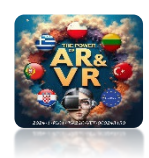

# KLIKAJĄC W VERTEX ZAZNACZAMY POJEDYNCZY ELEMENT

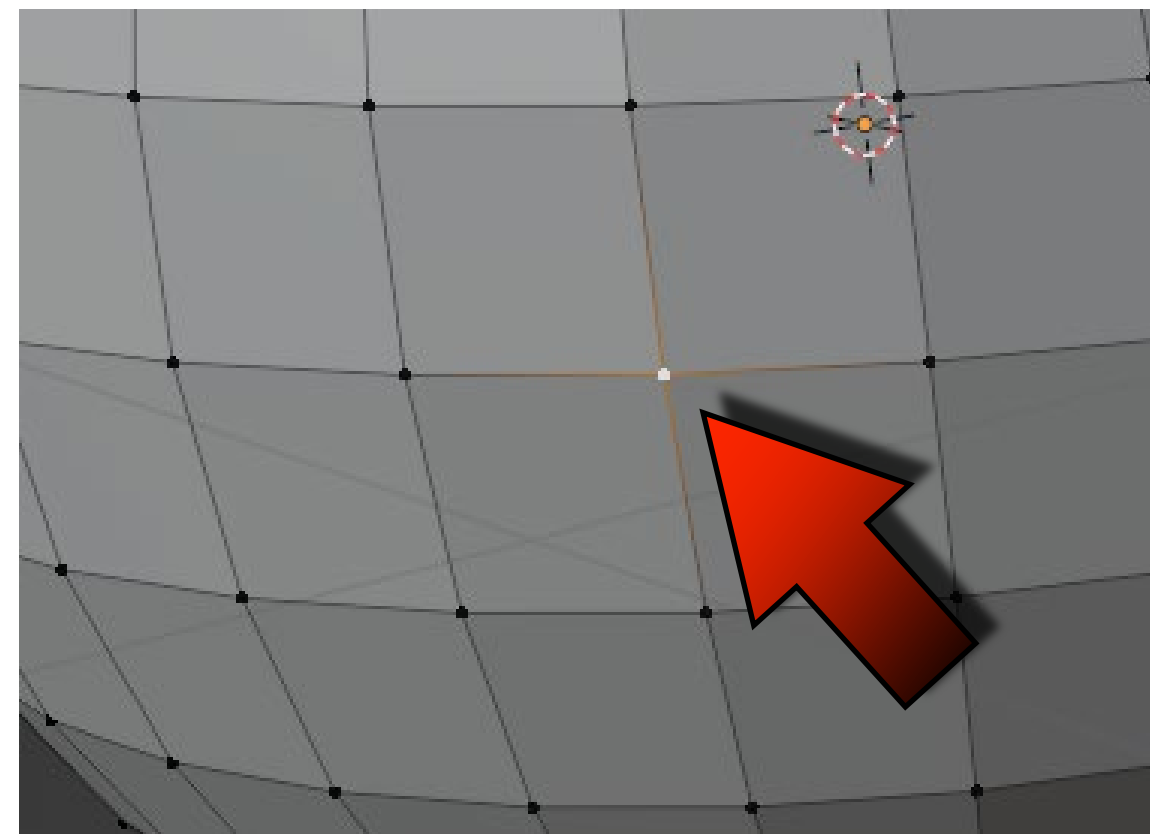

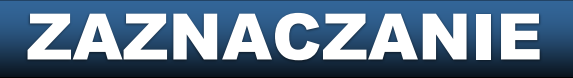

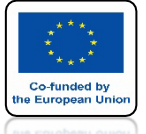

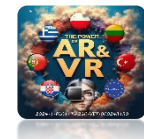

# Z KLAWISZEM SHIFT MOŻEMY ZAZNACZYĆ WIĘCEJ ELEMENTÓW

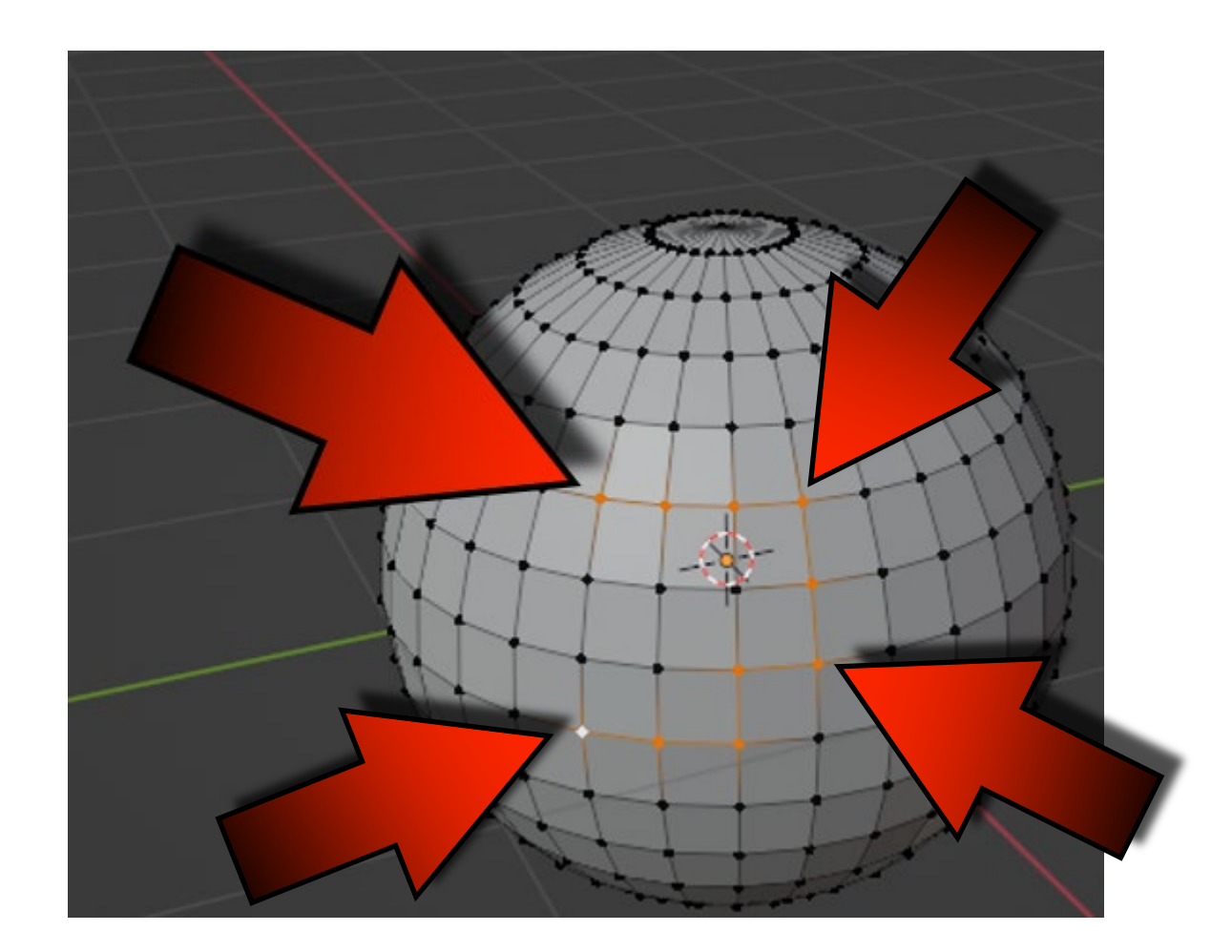

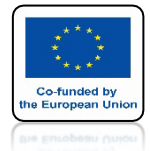

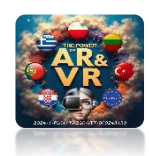

# TRYB ZAZNACZANIA VERTEX

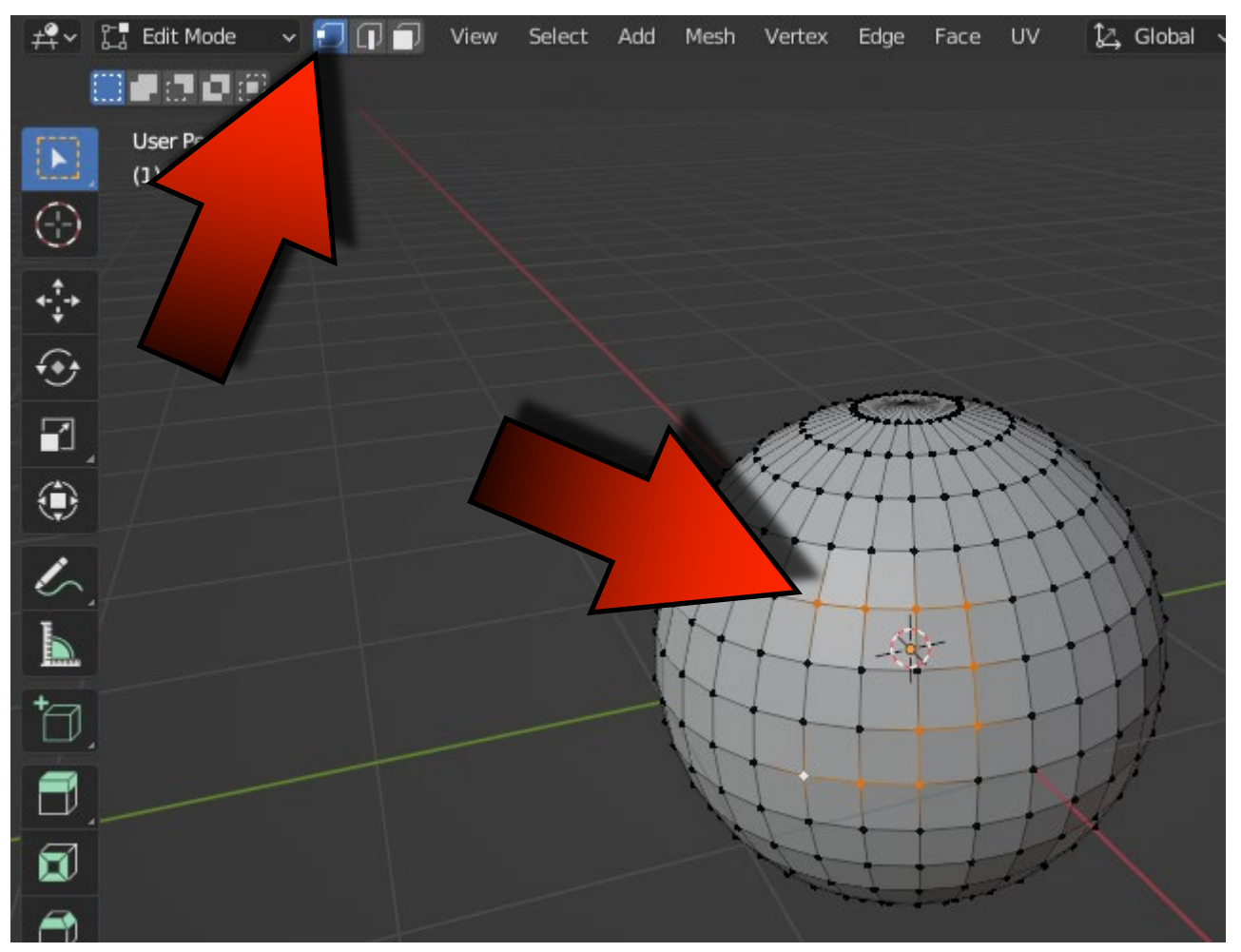

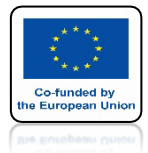

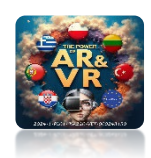

# TRYB ZAZNACZANIA EDGE

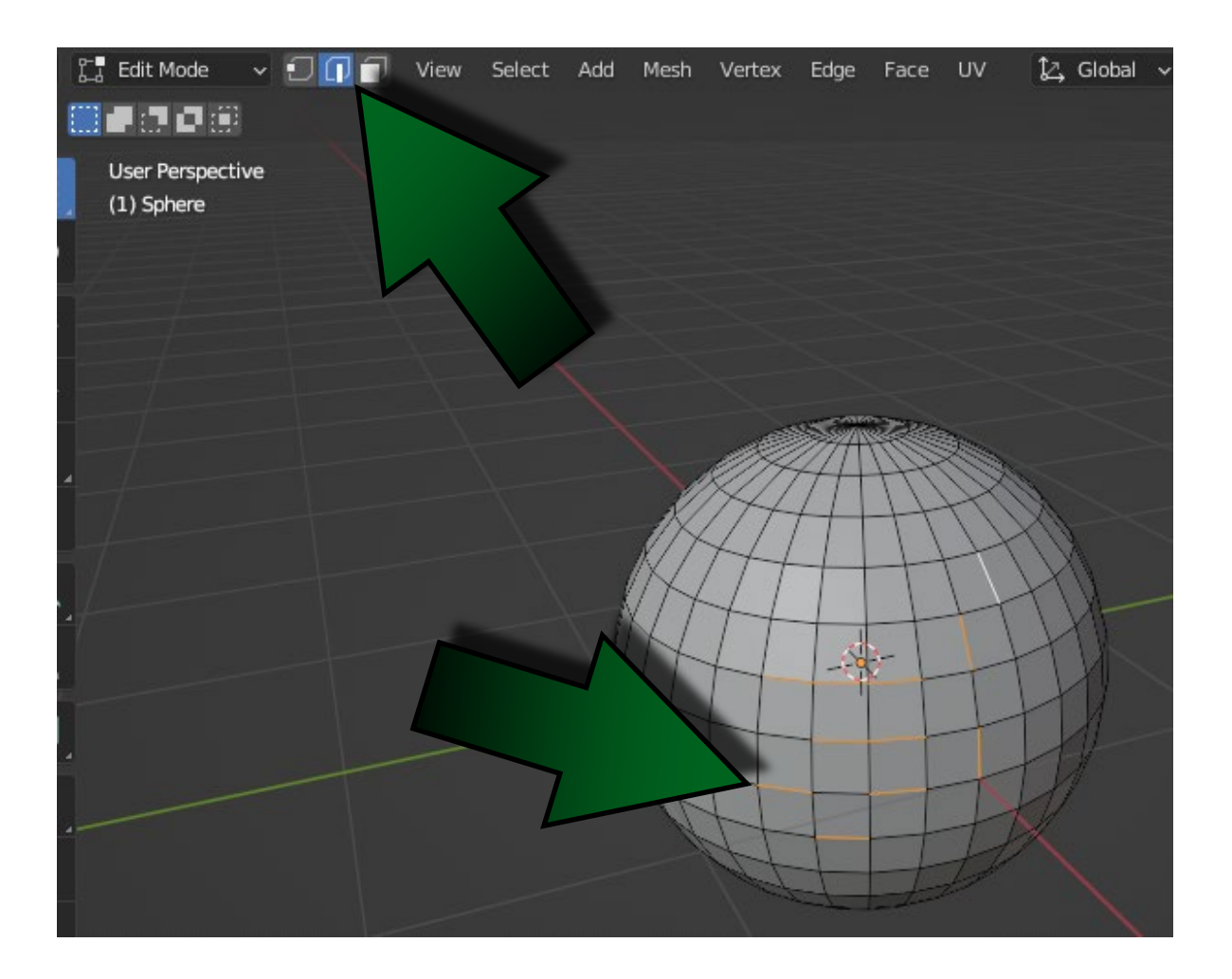

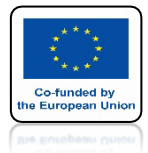

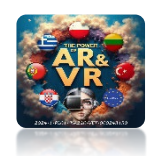

# TRYB ZAZNACZANIA FACE

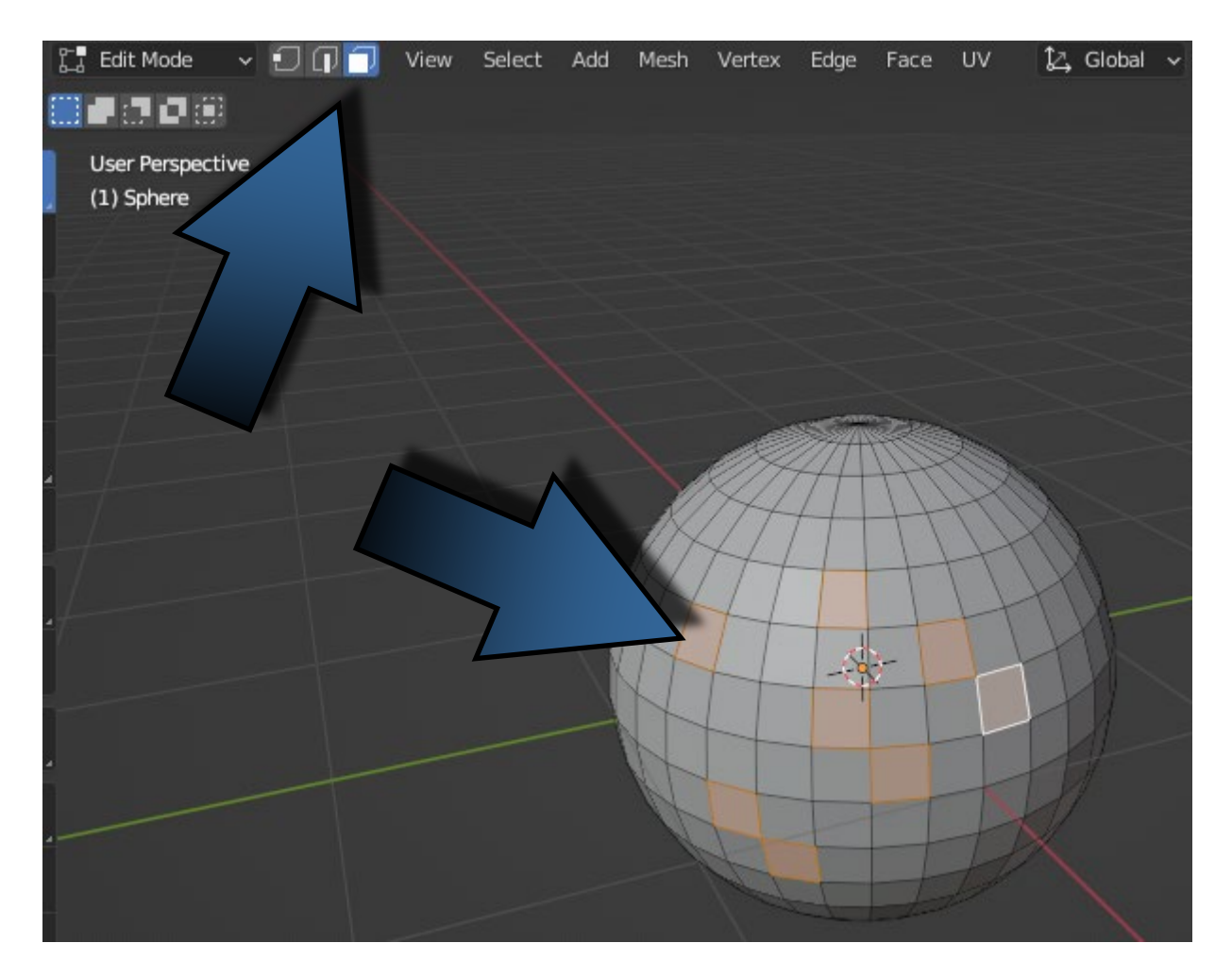

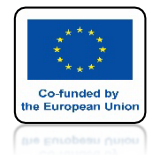

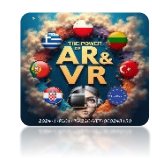

# SZYBSZE PRZEŁĄCZANIE POMIEDZY POSZCZEGÓLNYMI TRYBAMI UŻYWAJĄ KLAWISZY 1 - 2 - 3

# Z KLAWIATURY ALFANUMERYCZNEJ

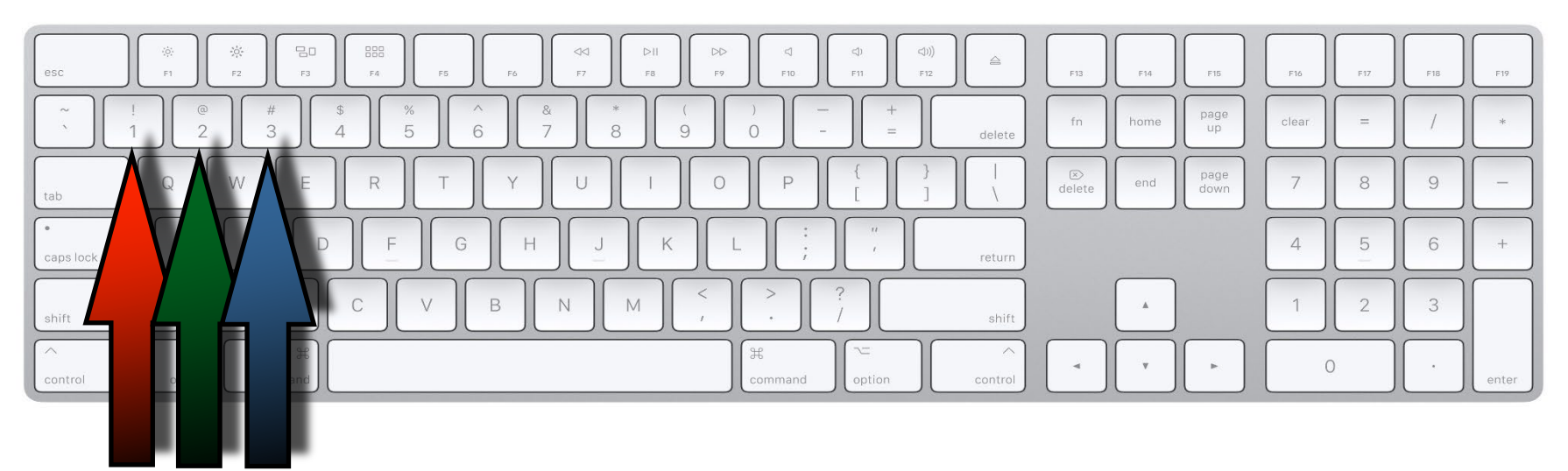

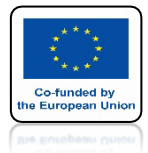

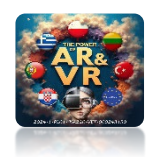

# TRYB ZAZNACZANIA VERTEX

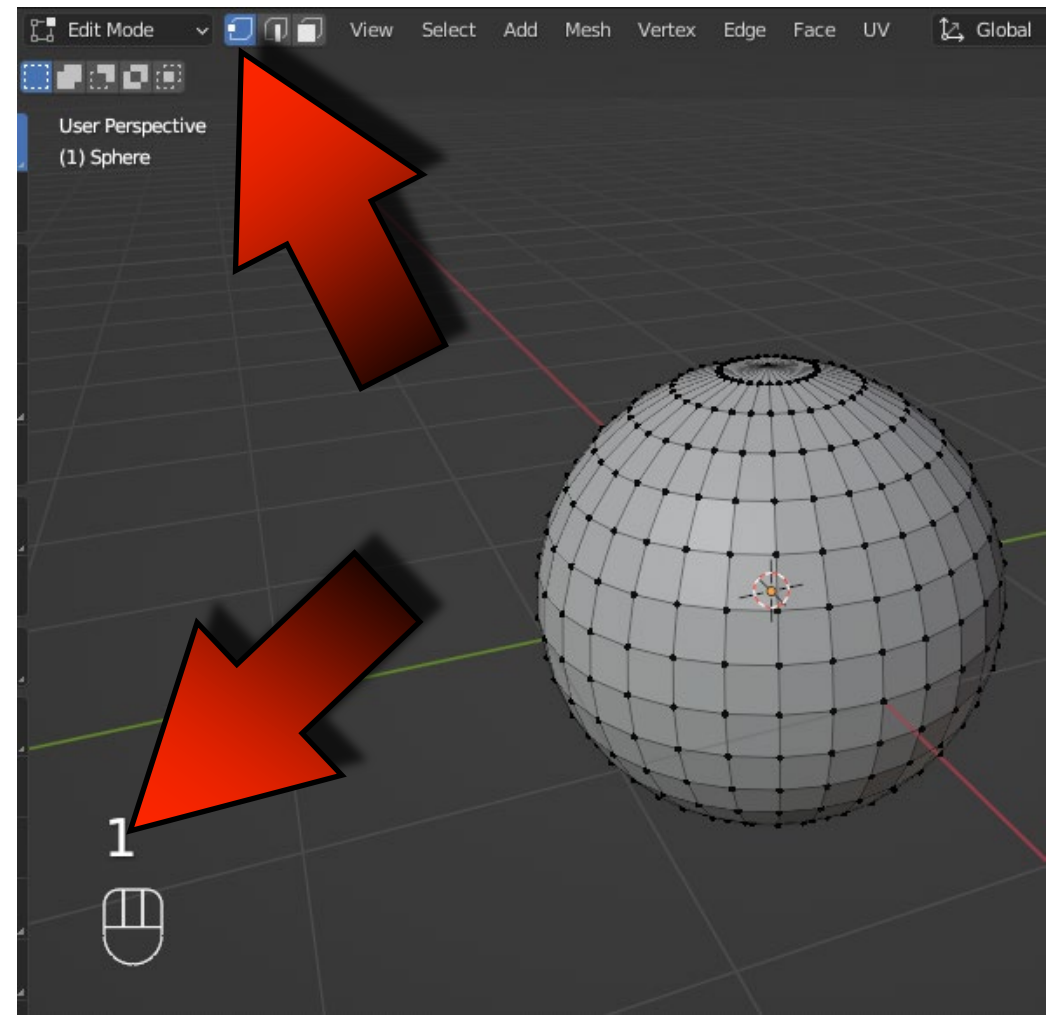

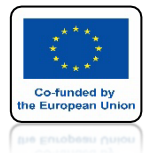

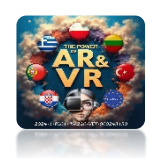

# TRYB ZAZNACZANIA EDGE

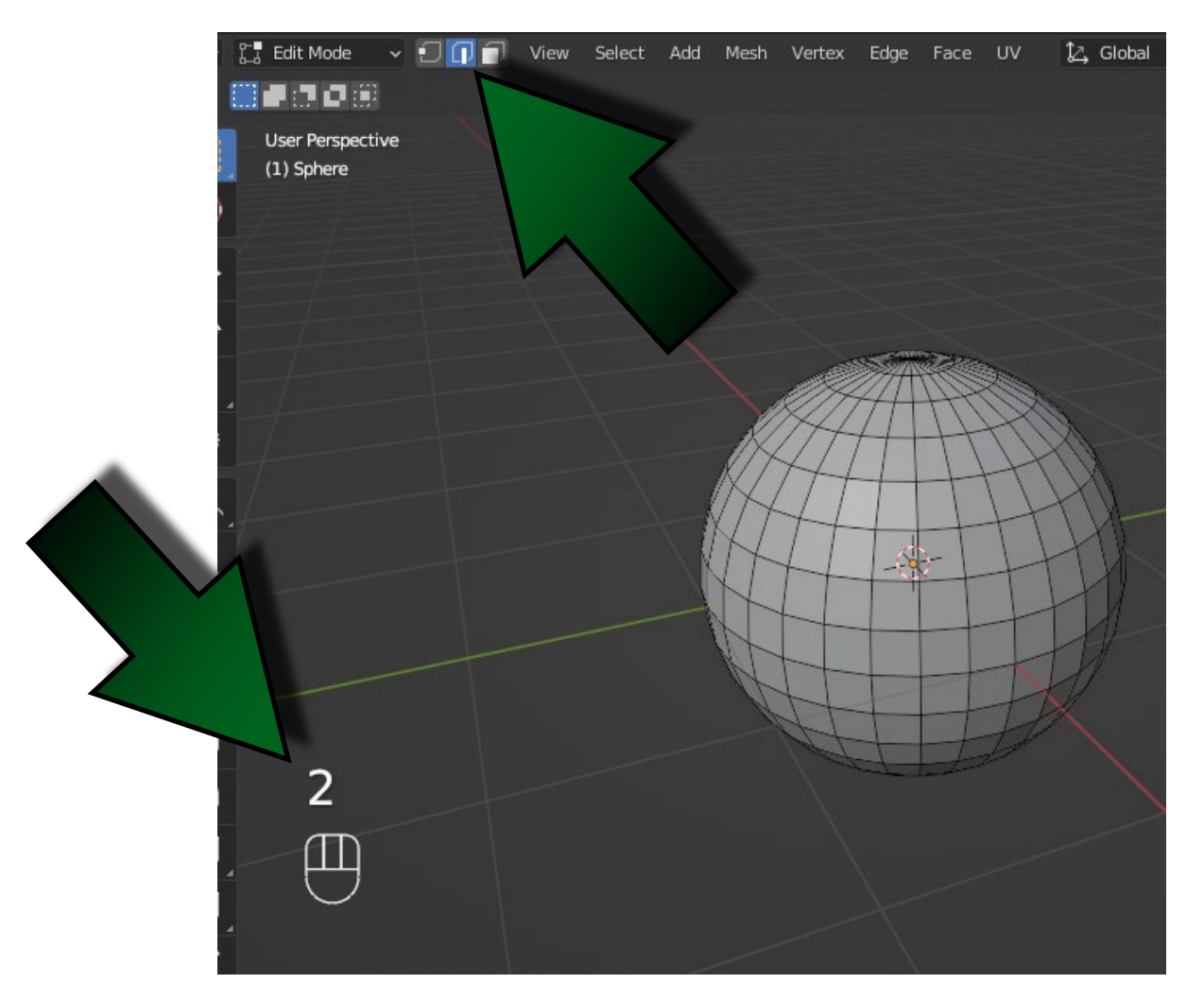

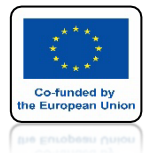

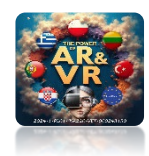

# TRYB ZAZNACZANIA FACE

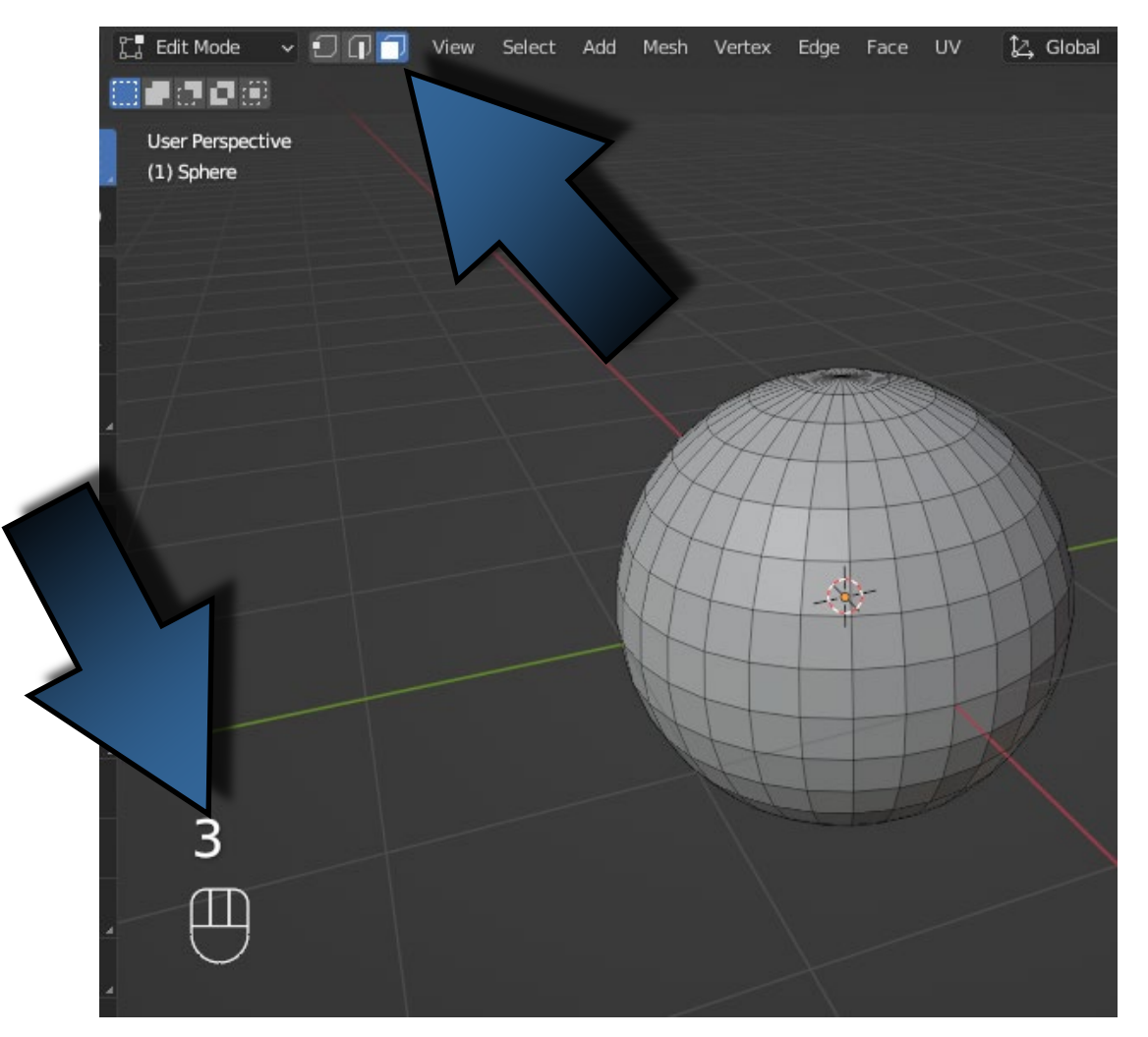

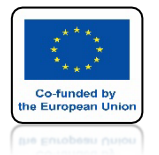

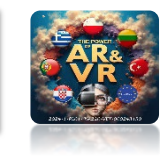

# ZA POMOCĄ KLAWISZA C MOŻEMY ZAZNACZAĆ TAK JAK BYŚMY MALOWALI PĘDZLEM

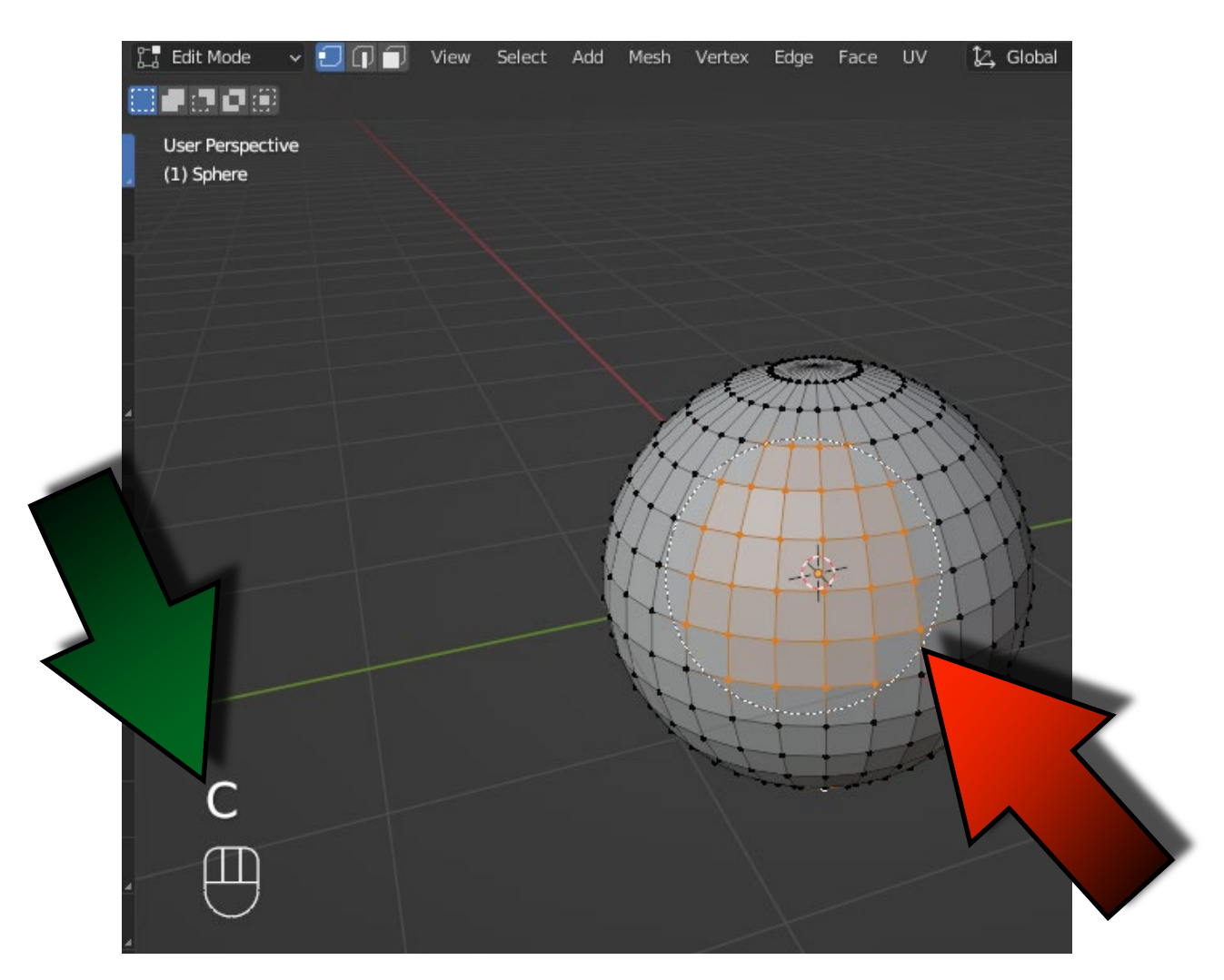

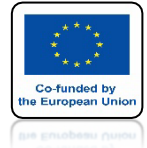

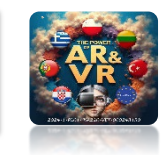

# WIELKOŚĆ PĘDZLA ZMIENIAMY ZA POMOCĄ ROLKI W MYSZCE

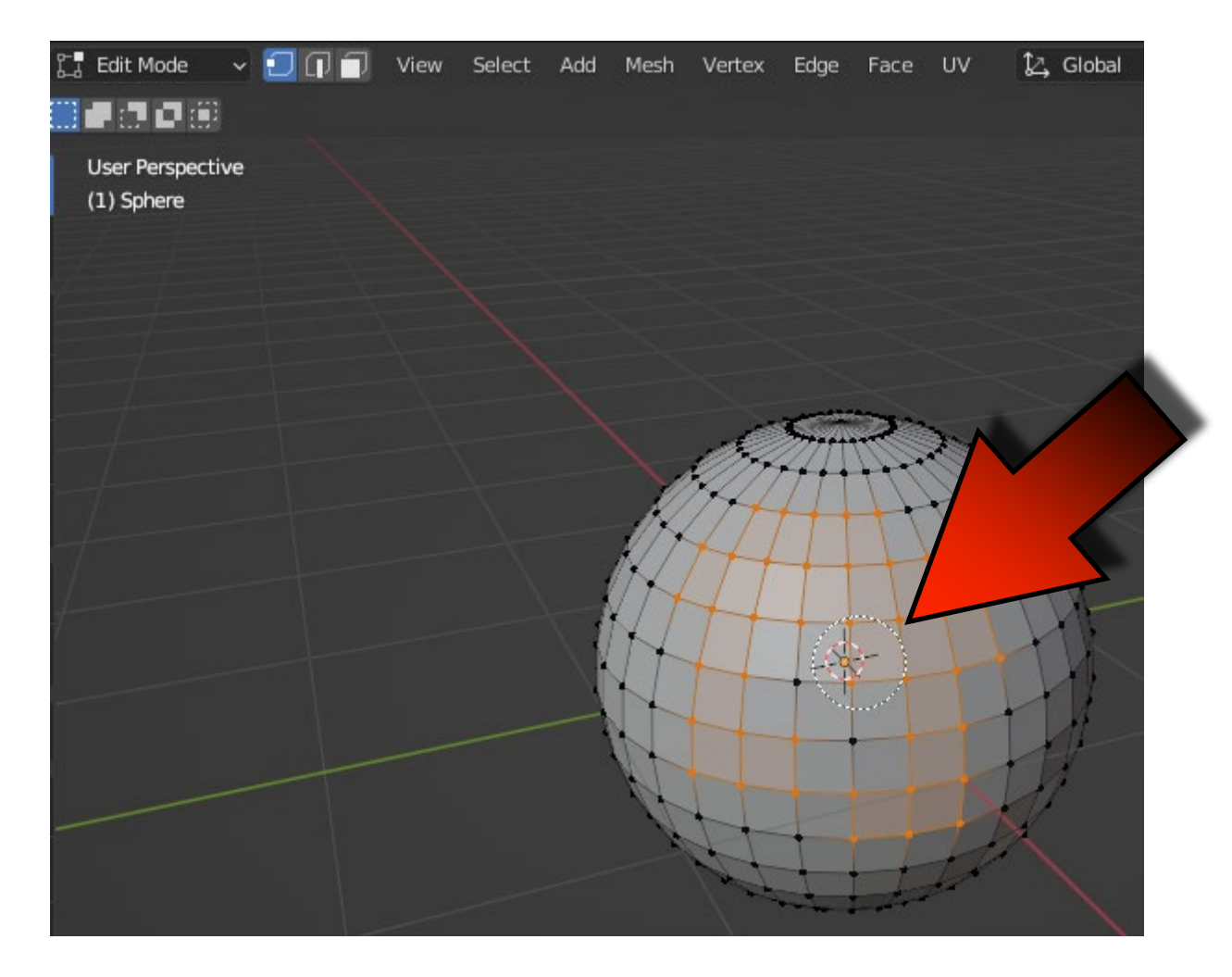

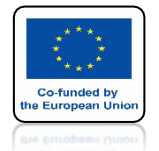

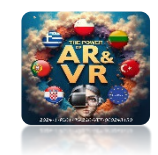

# ZA POMOCĄ KLAWISZA B WŁĄCZAMY ZAZNACZANIE PROSTOKĄTNE

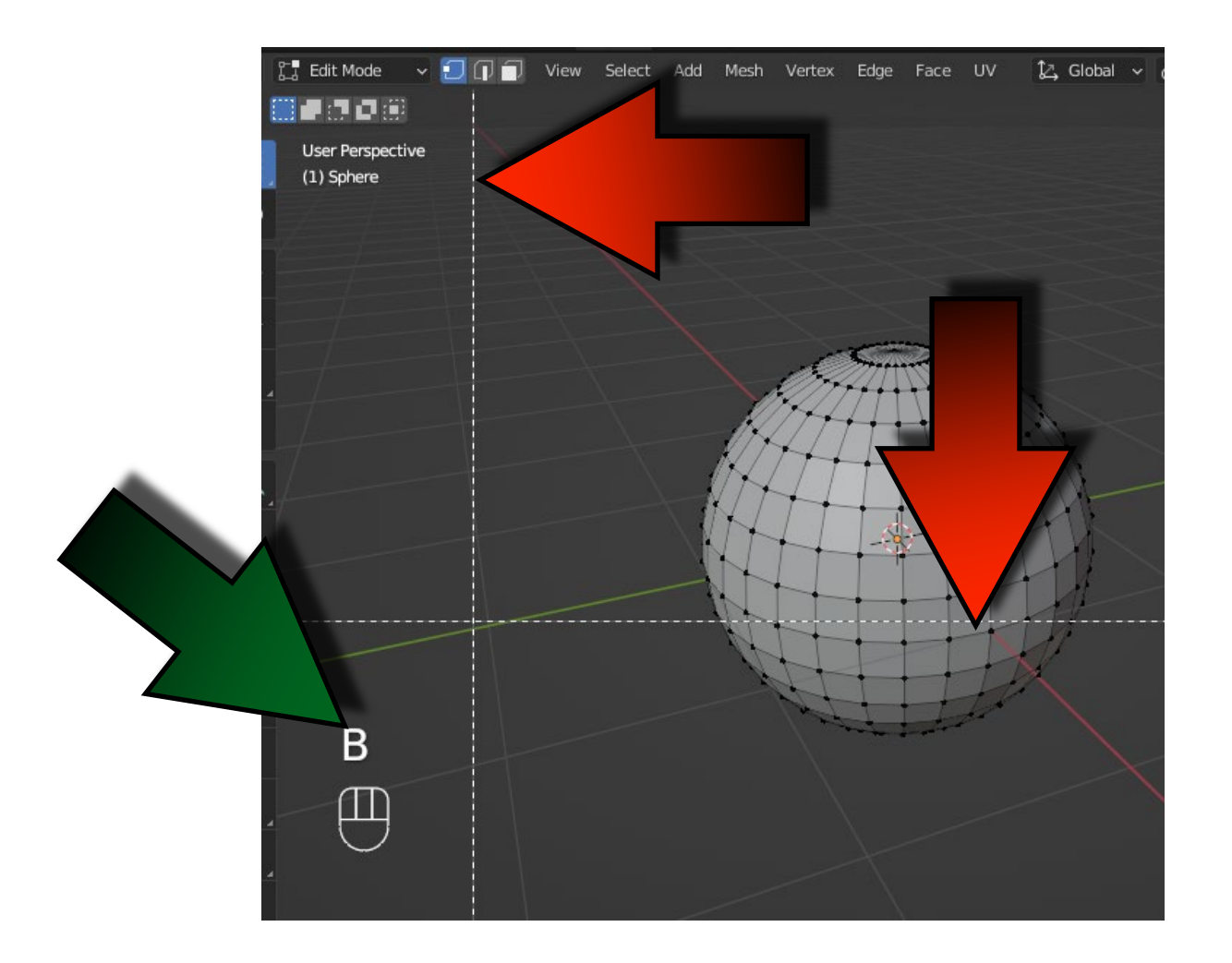

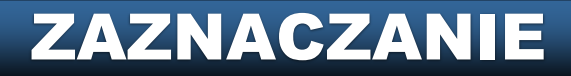

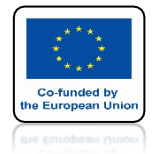

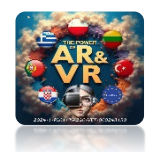

# ZA POMOCĄ MYSZKI NARYSUJ PROSTOKĄT

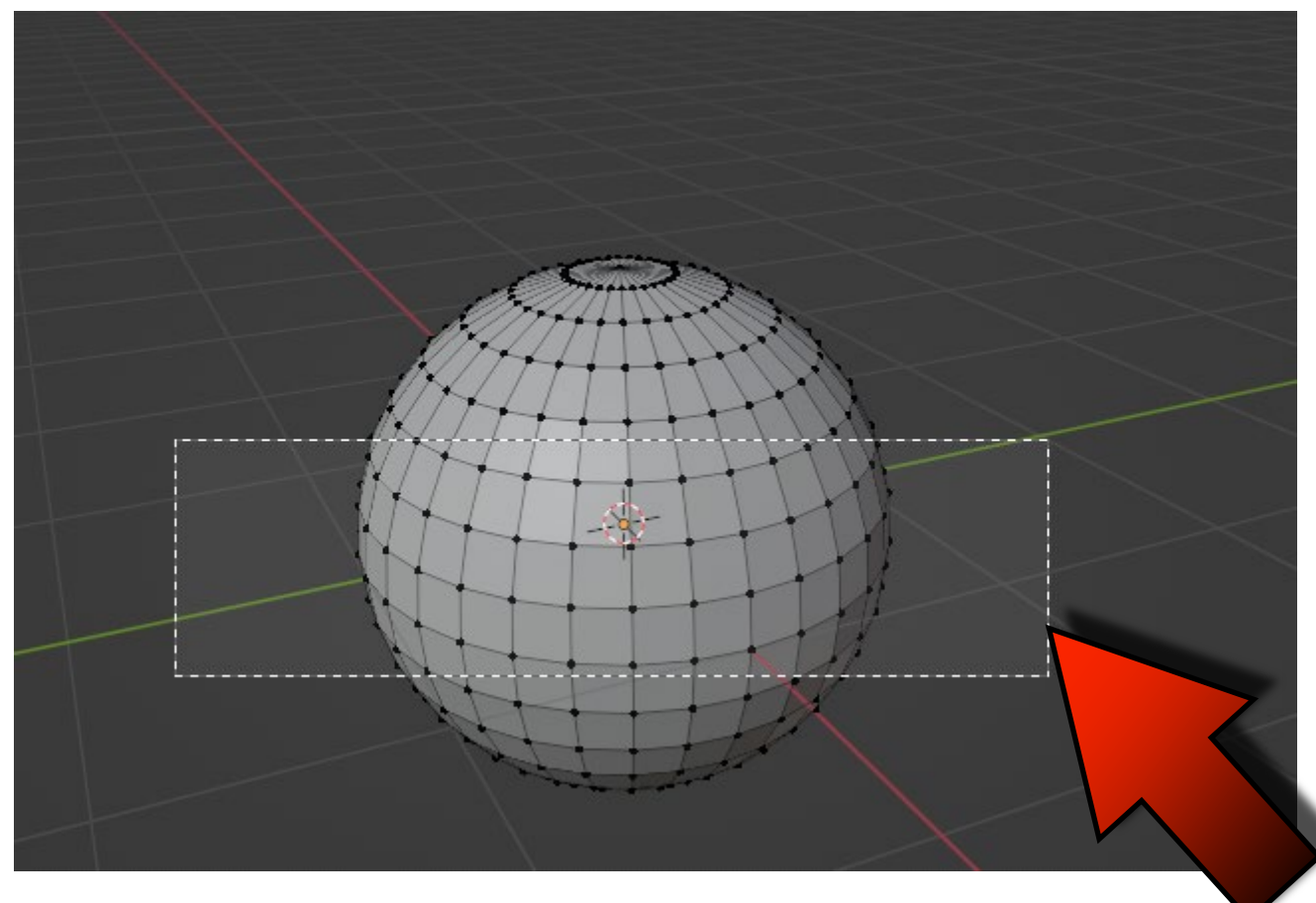

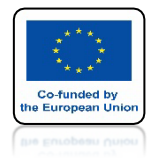

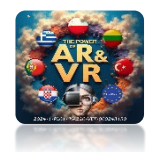

# ZOBACZYMY ŻE ZAZNACZYŁY SIĘ WSZTKIE OBRYSOWANE VERTEX'Y

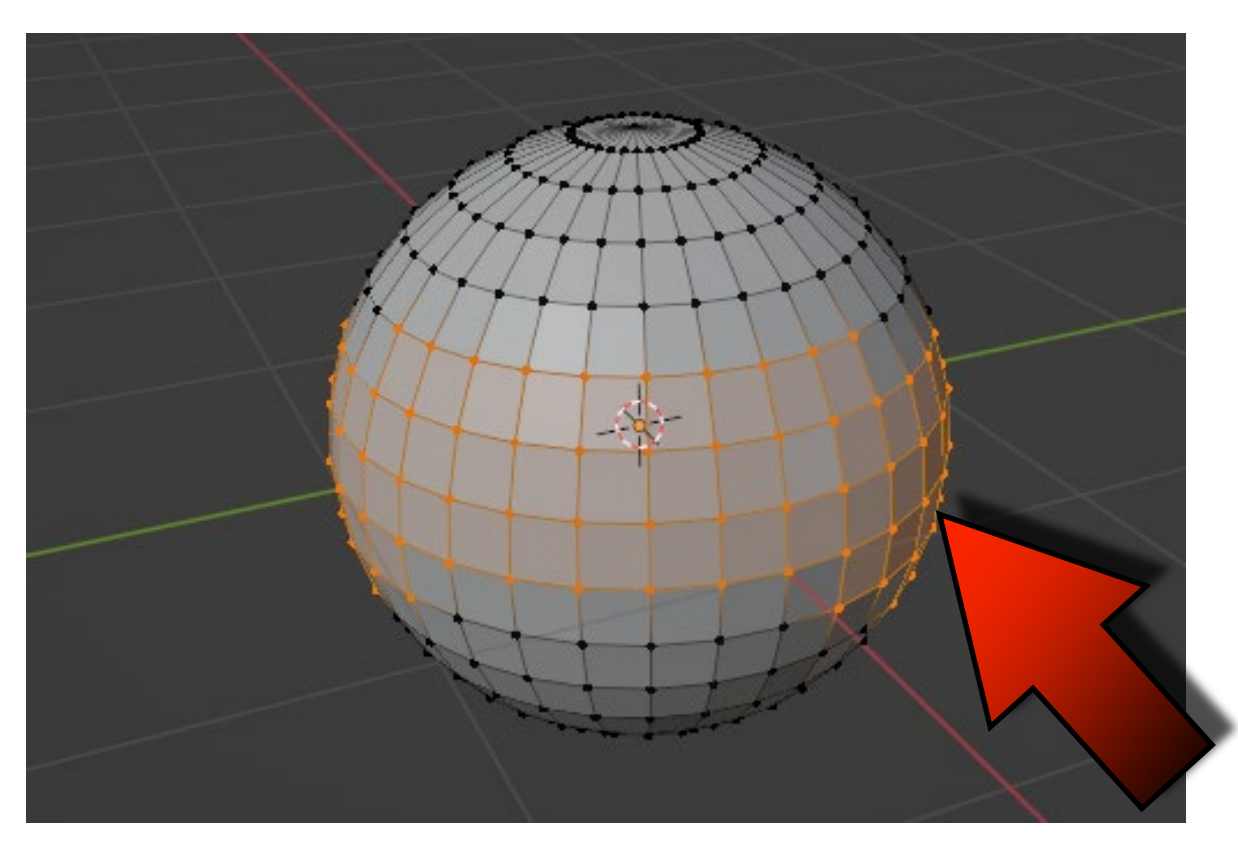

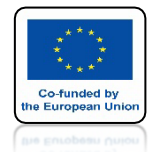

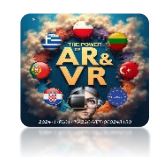

# ZWRÓĆMY JEDNAK UWAGĘ NA POŁOŻENIE OSI

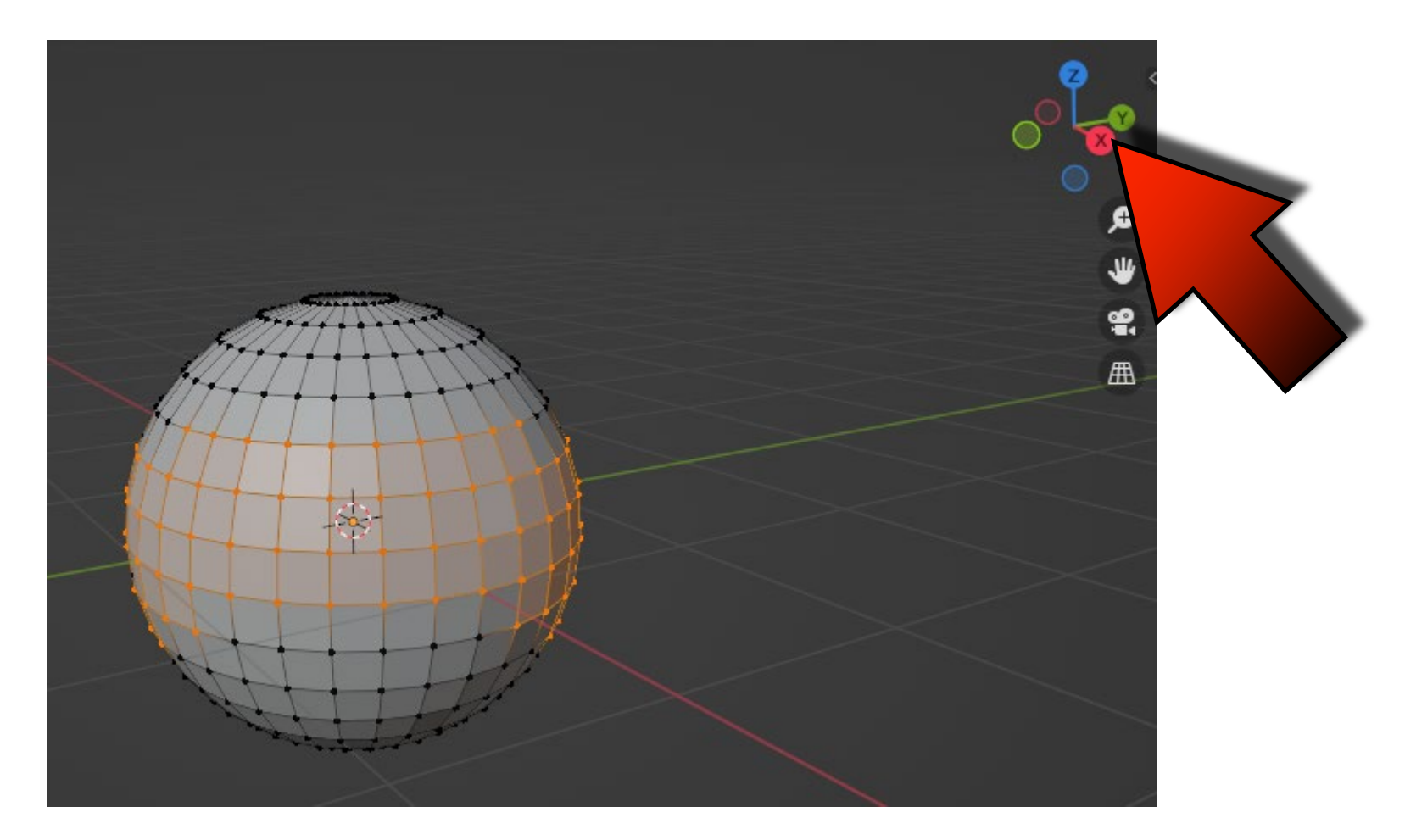

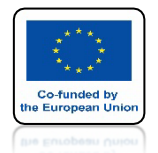

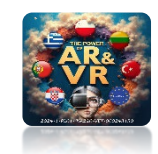

# PRZYTRZYMUJĄC ROLKĘ W MYSZCZE PRZSUŃMY JĄ I OBRÓĆMY OBJEKT 3D

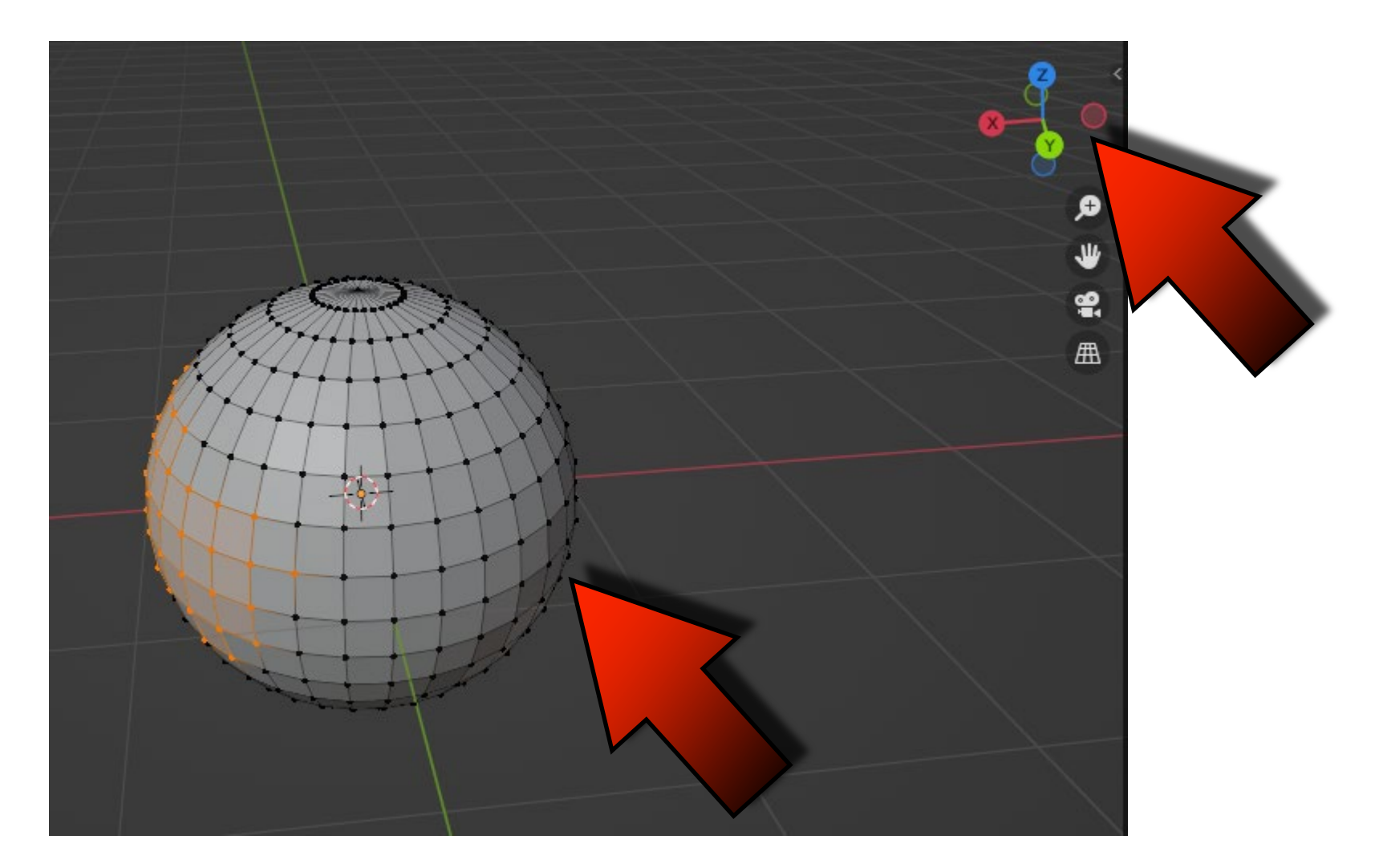

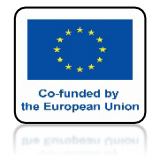

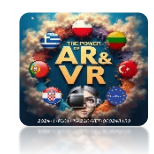

## ZOBACZYMY ŻE ELEMENTY Z TYŁU NIE ZOSTAŁY ZAZNACZONE

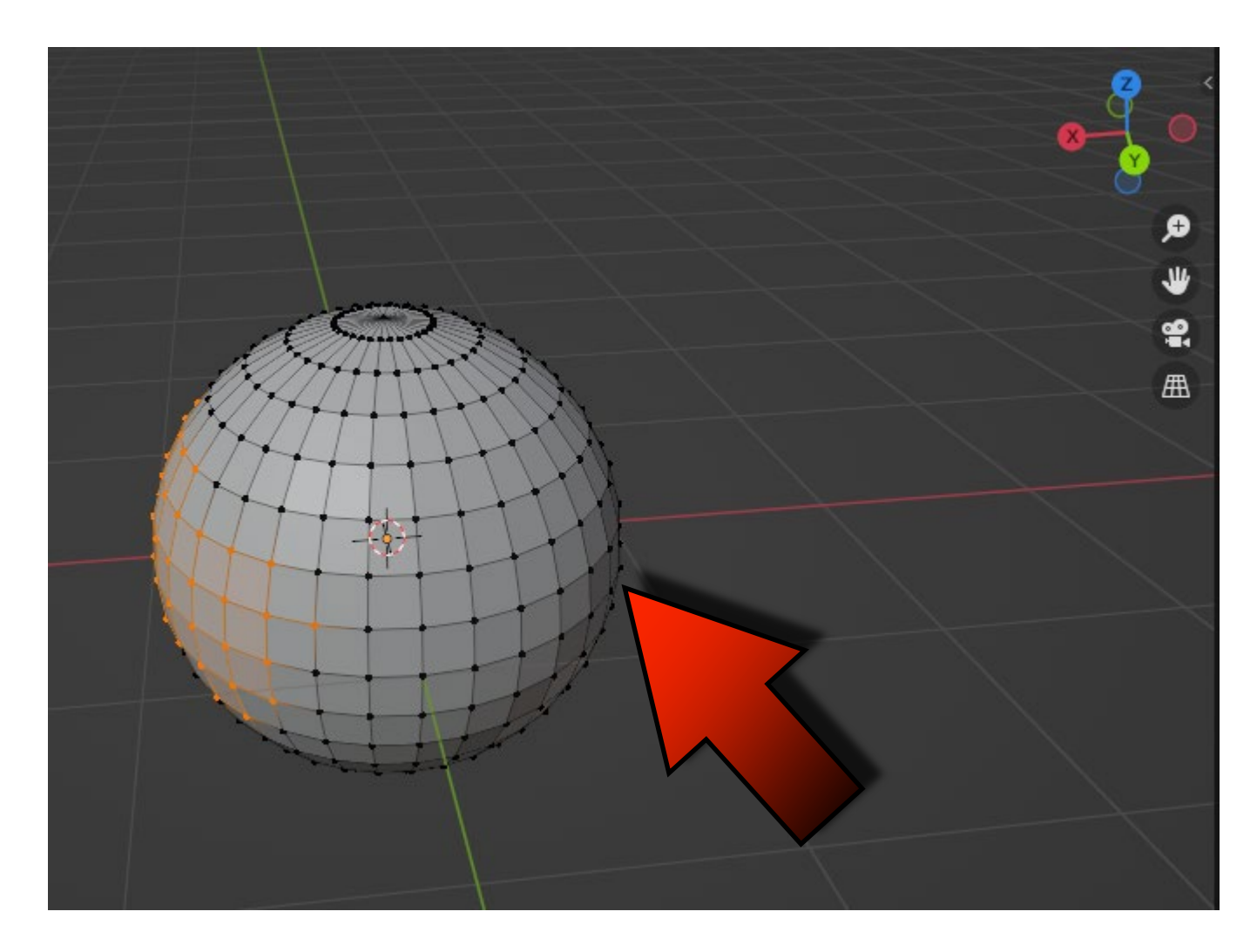

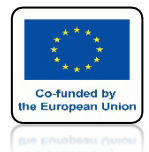

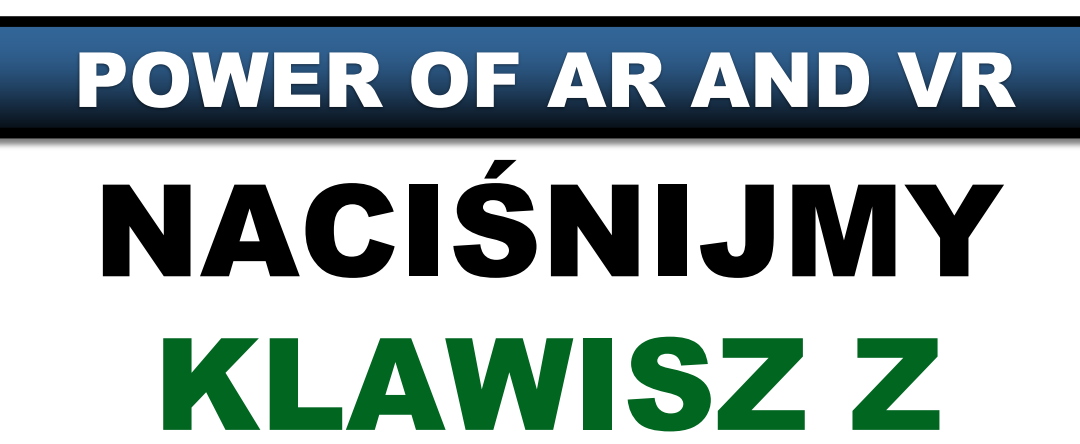

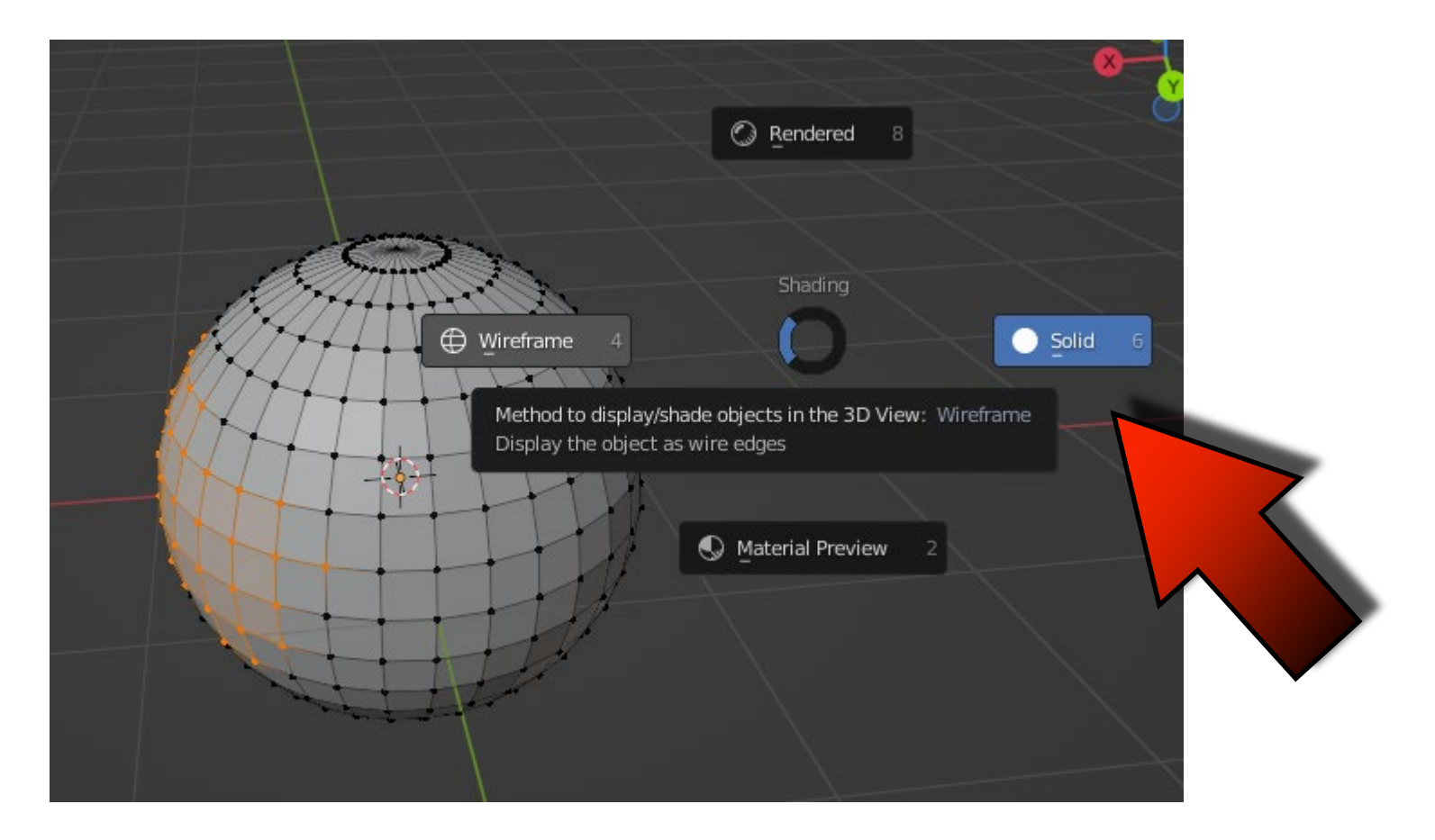

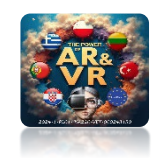

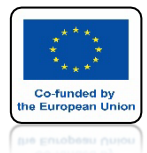

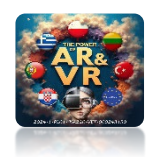

## NASTĘPNIE WYBIERZMY WIREFRAME

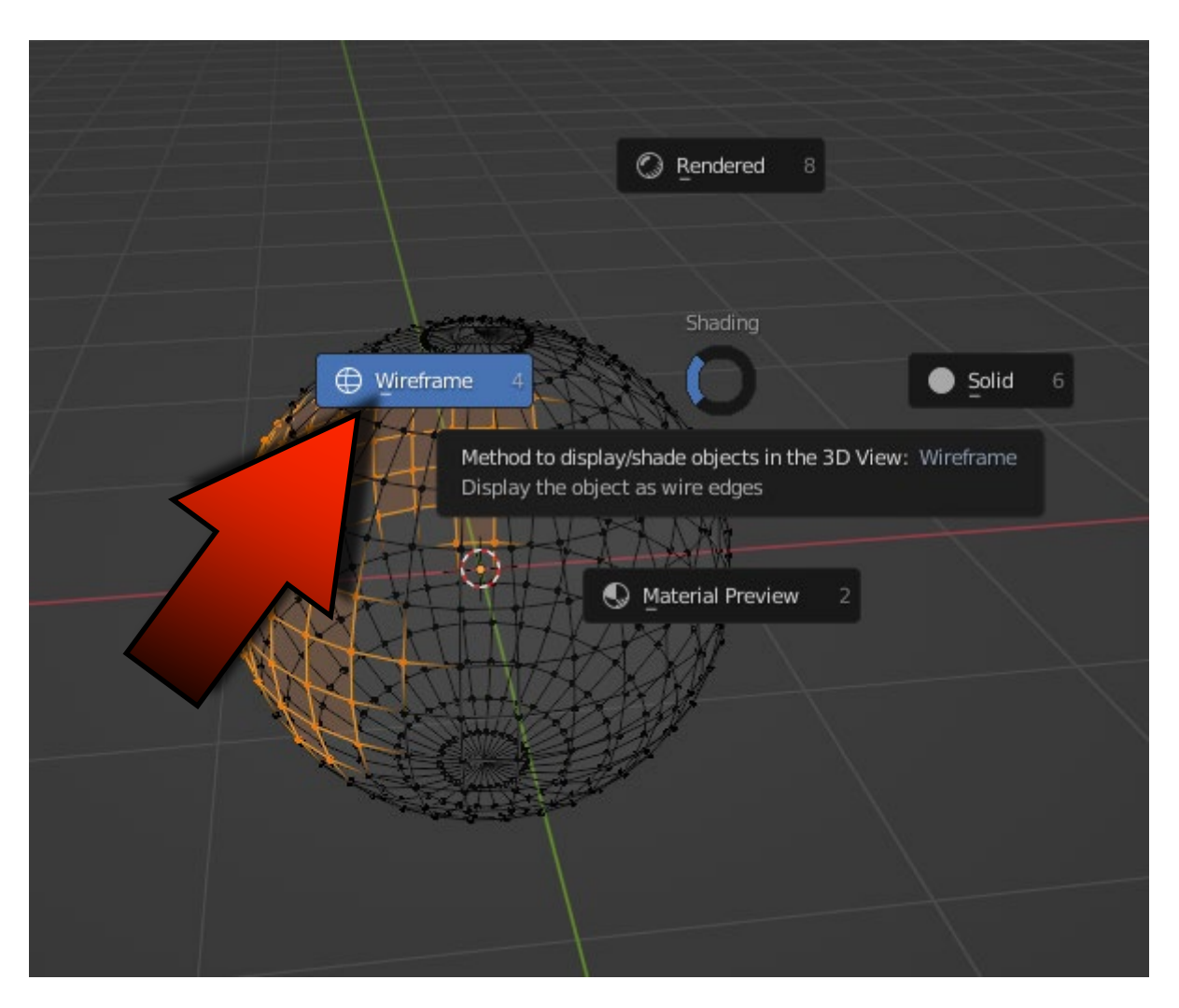

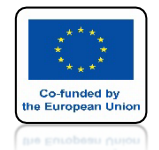

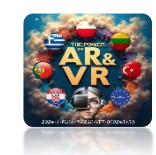

## KLAWISZEM A USUŃMY ZAZNACZENIE ORAZ KLAWISZEM B WŁĄCZMY ZAZNACZANIE PROSTOKATNE

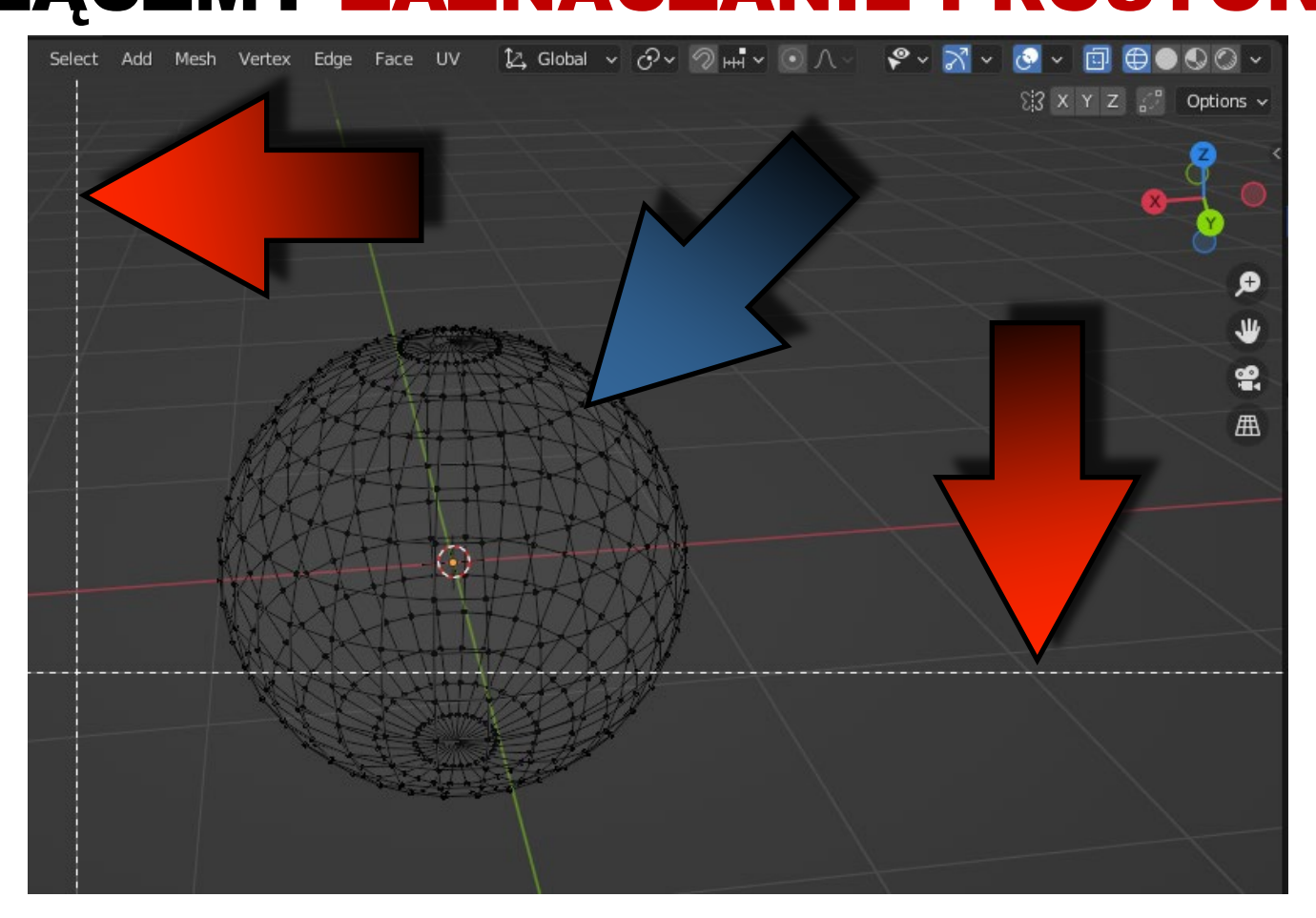

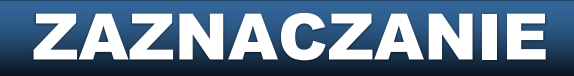

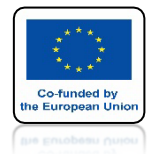

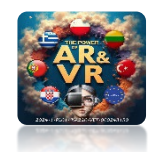

# ZA POMOCĄ MYSZKI NARYSUJMY PROSTOKĄT

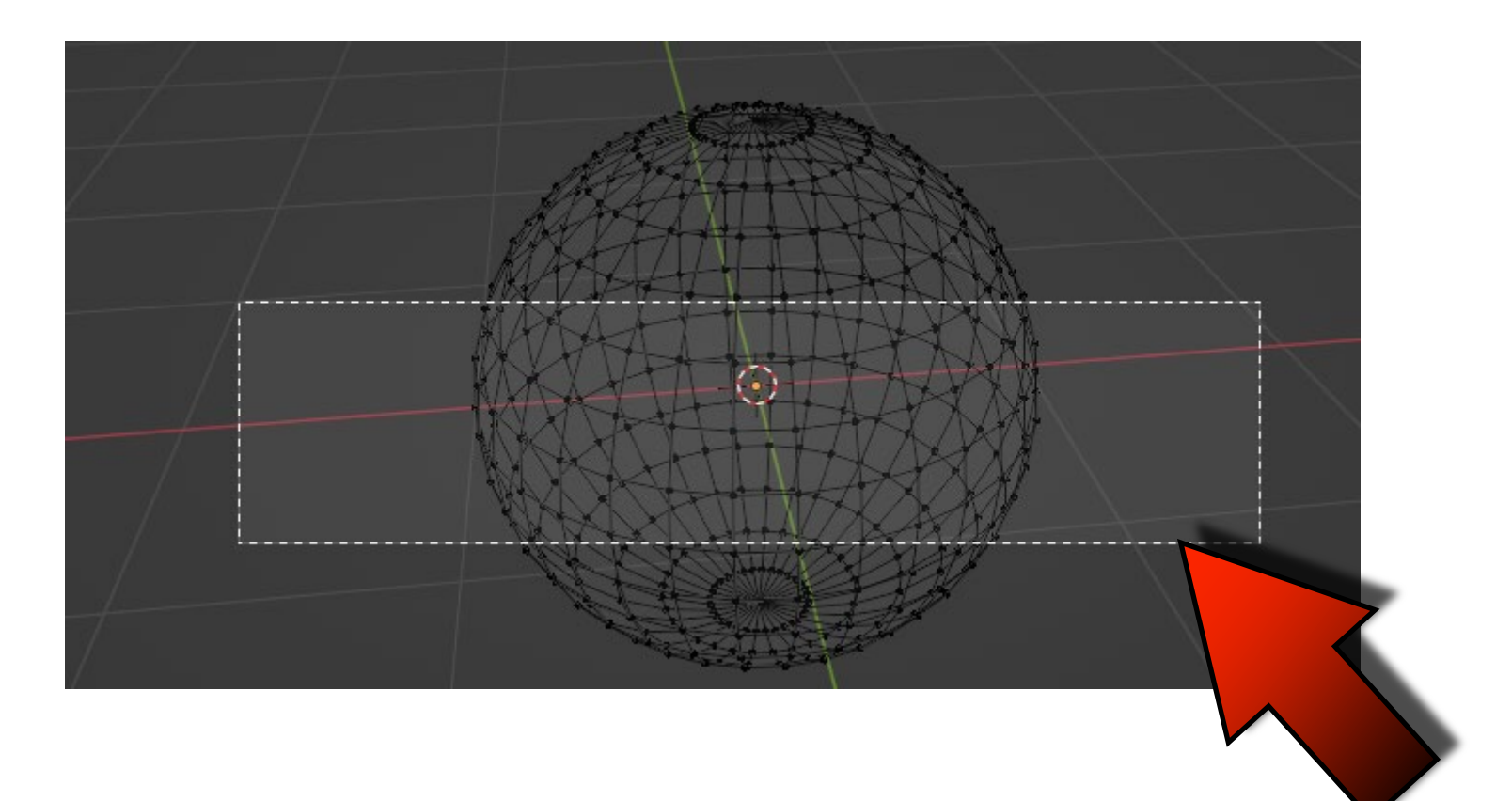

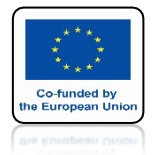

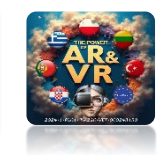

## KIEDY WIDZIMY WSZYSTKIE ELEMENTY TO WTEDY PROGRAM TEŻ JE ZAZNACZY NAWET TE Z DRUGIEJ STRONY

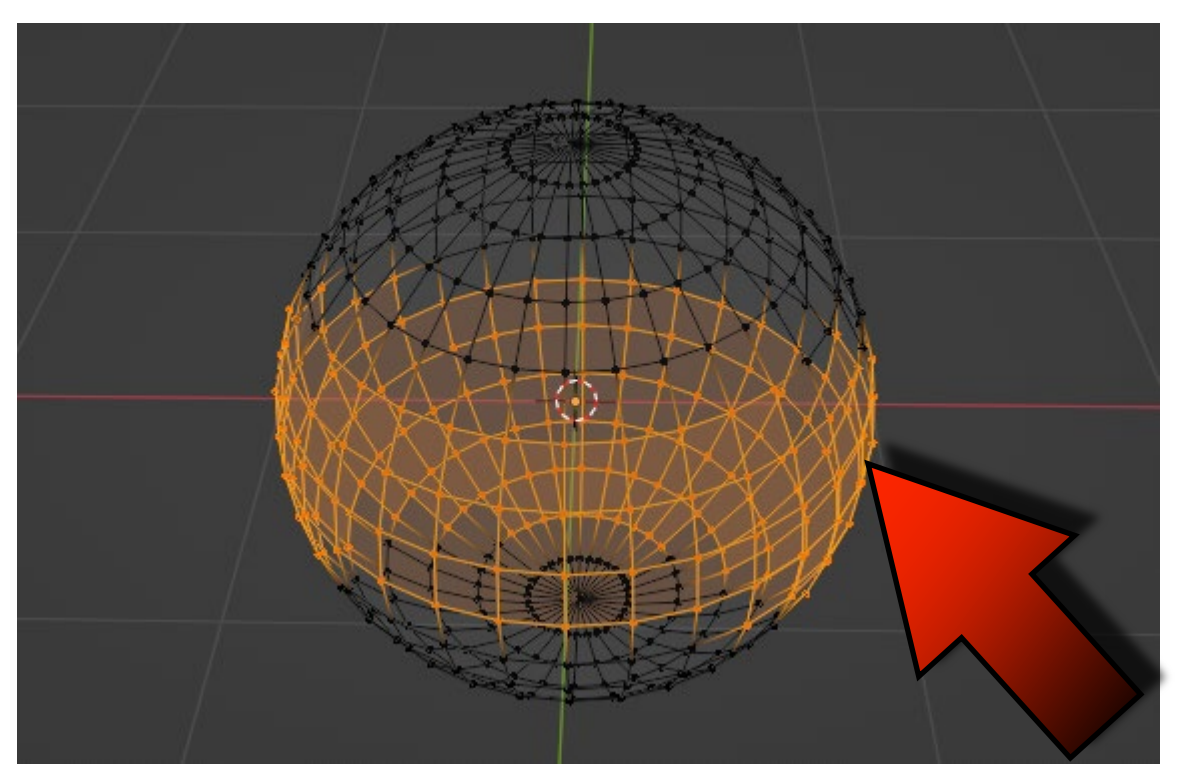

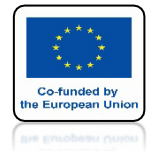

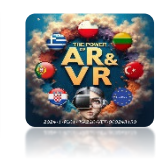

# ZA POMOCĄ TYCH PRZYCISKÓW MOŻEMY WŁĄCZAĆ RÓŻNE KOMBINACJE WIDOKÓW

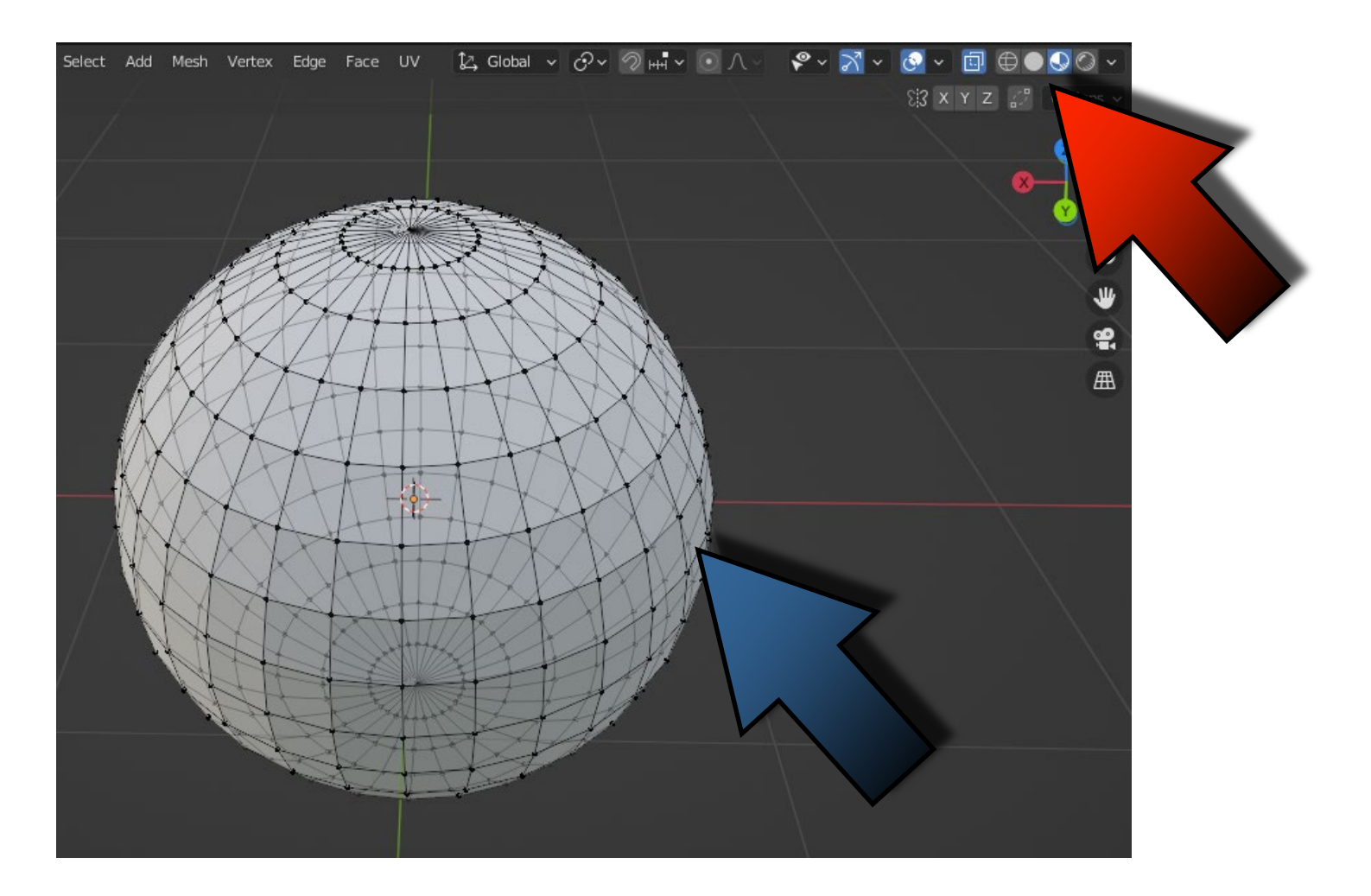

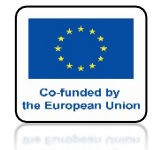

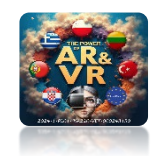

# ZA POMOCĄ KLAWISZA CTRL ORAZ PRAWEGO KLAWISZA MYSZKI MOŻEMY OBRYSOWAĆ I ZAZNACZYĆ DOWOLNY KSZTAŁT

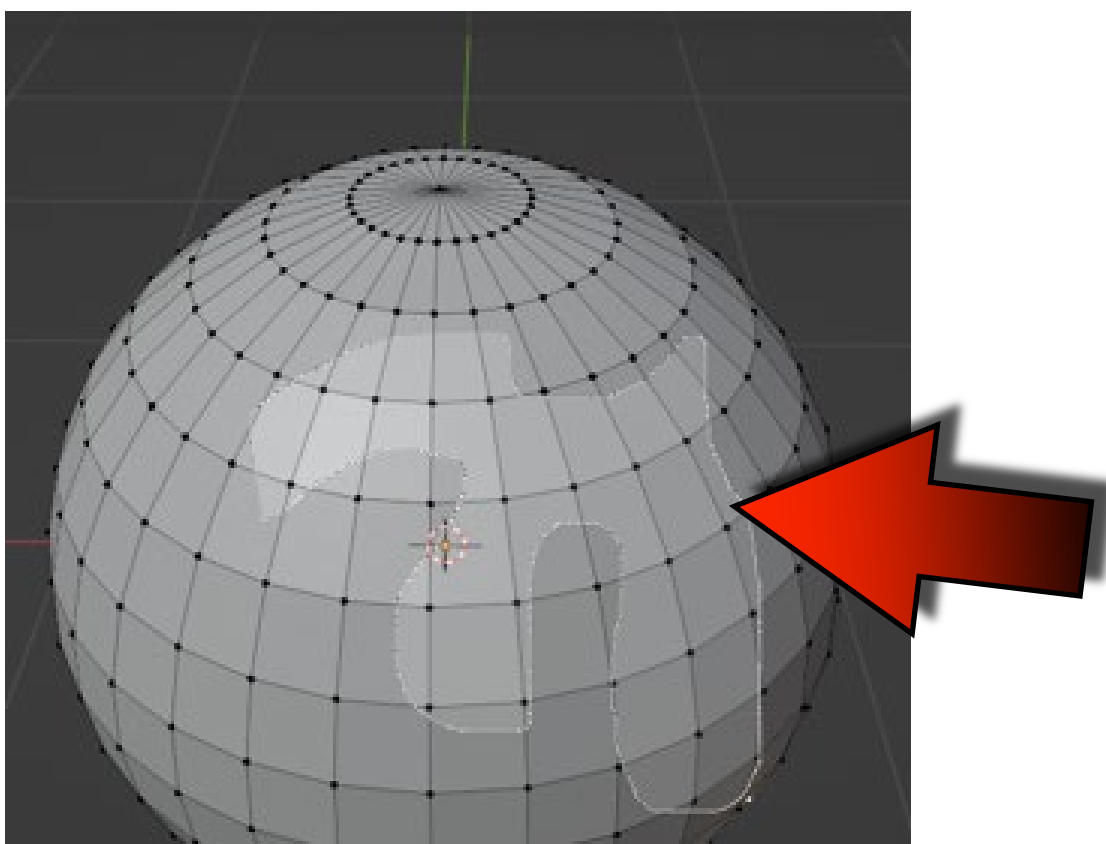

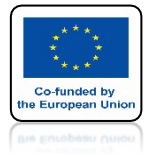

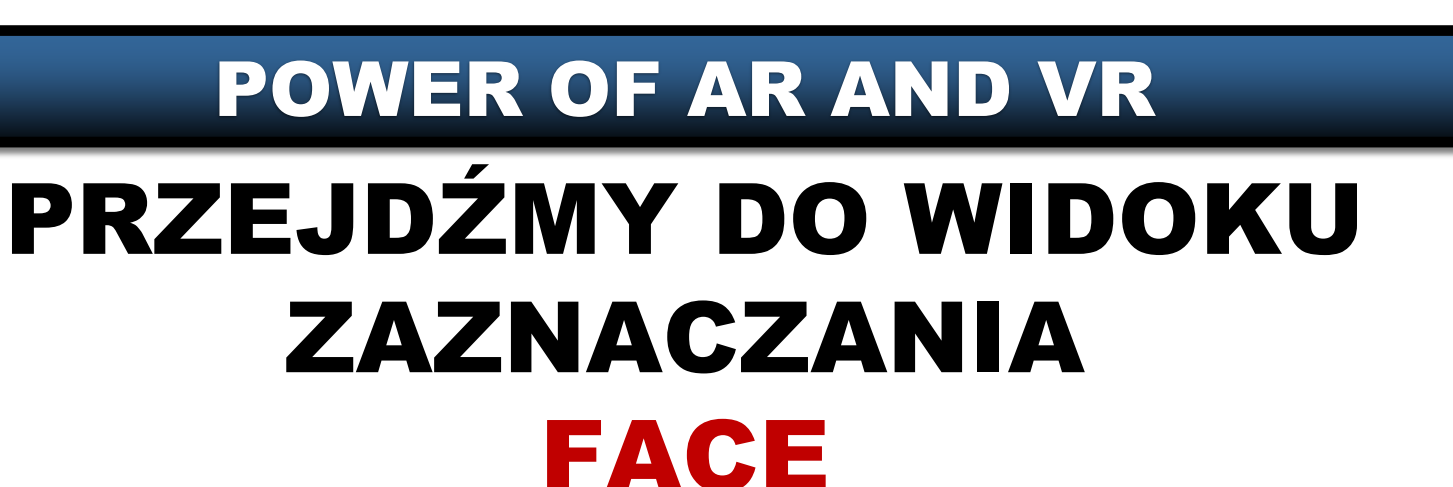

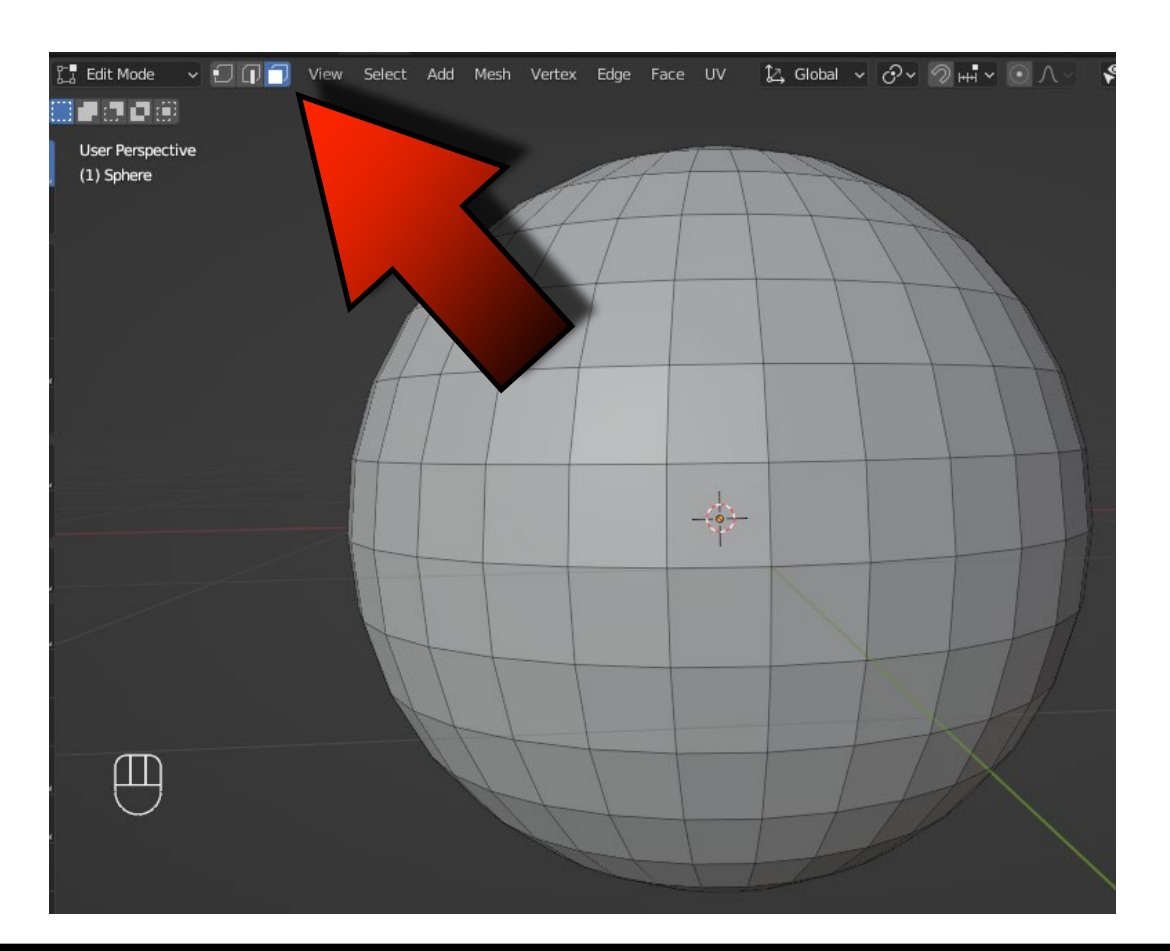

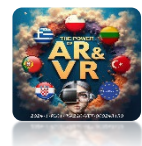

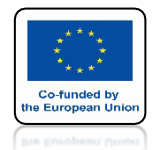

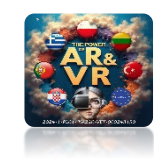

# PRZYTRZYMAJMY KLAWISZ ALT NASTĘPNIE USTAWMY KURSOR MYSZKI BLISKO KRAWĘDZI JEDNEJ ZE ŚCIAN I KLIKNIJMY LEWYM KLAWISZEM MYSZKI

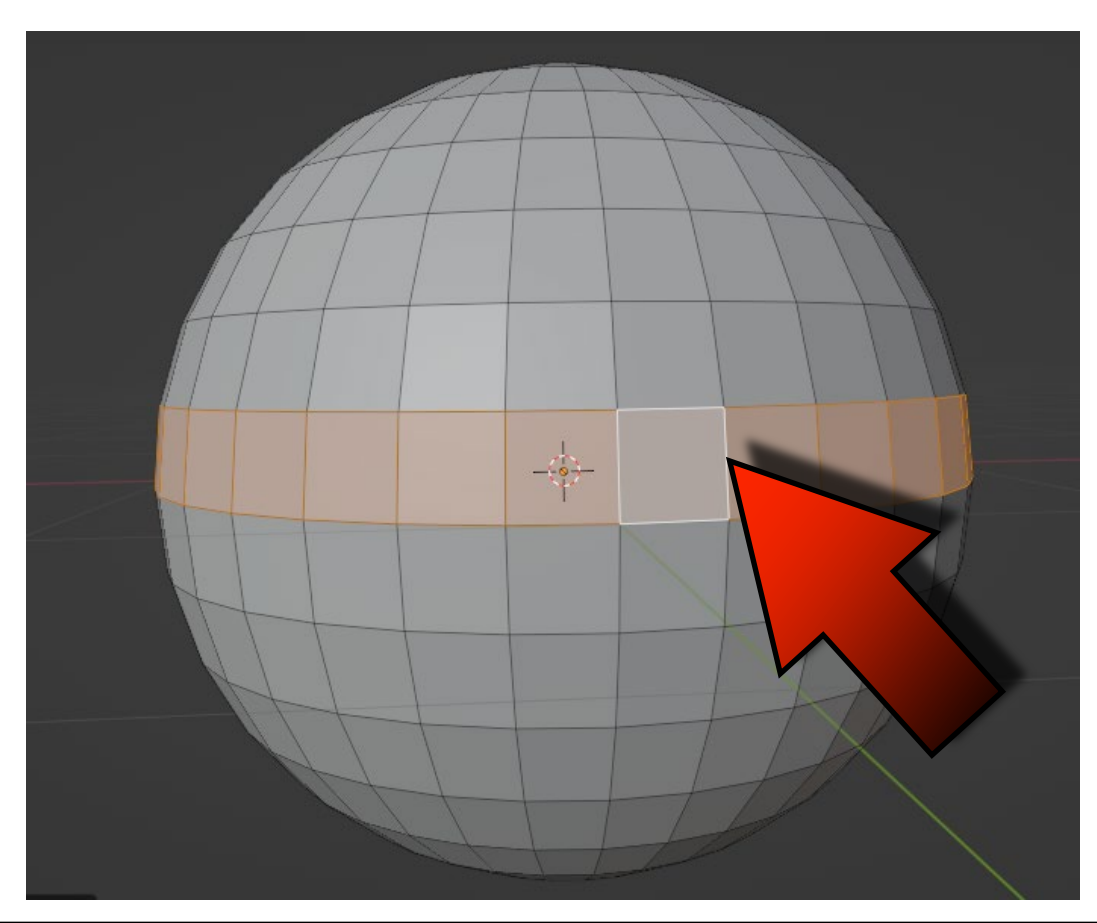

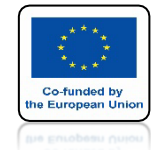

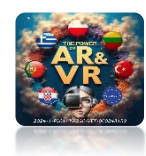

# ZAZNACZY SIĘ PĘTLA WOKÓŁ NASZEGO MODELU

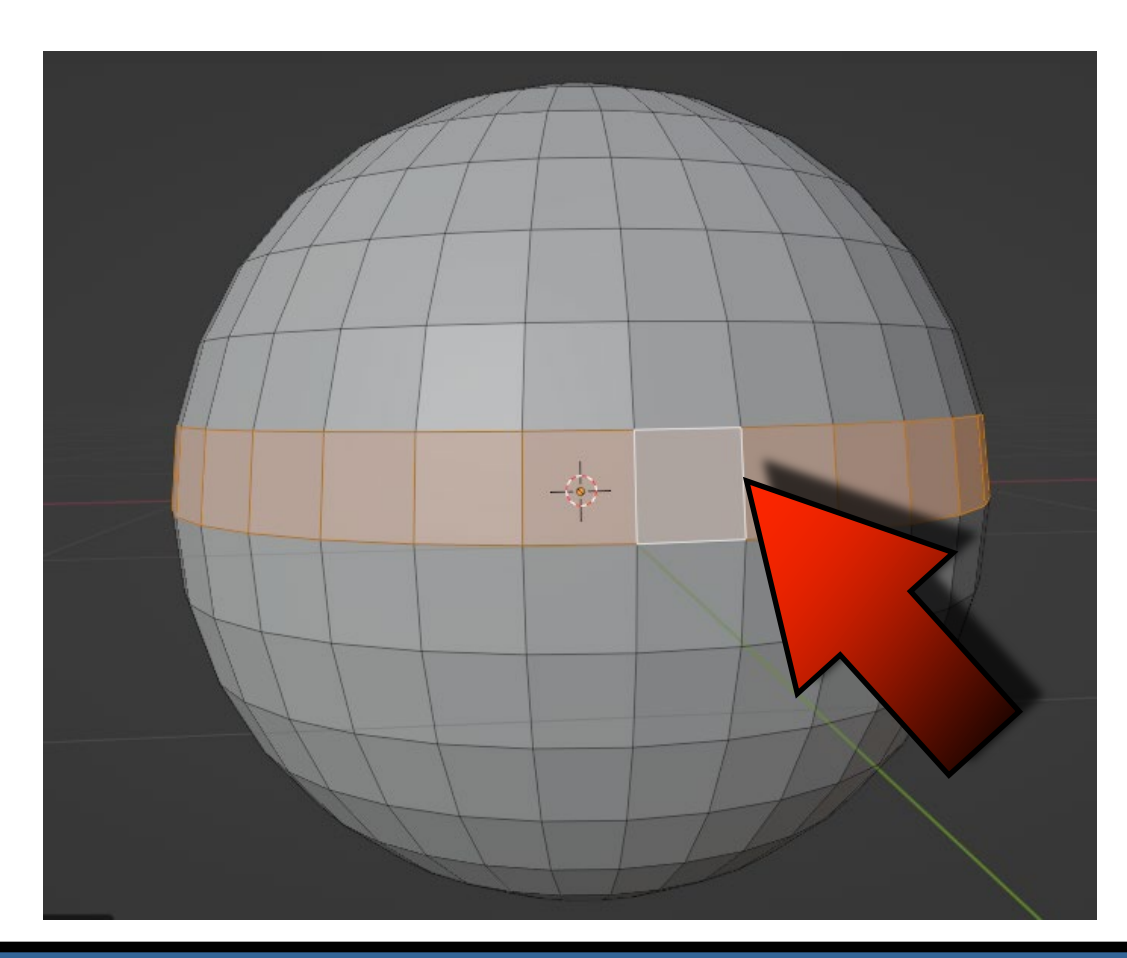

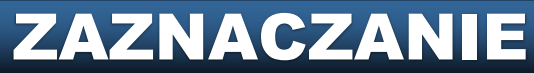

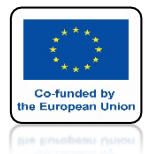

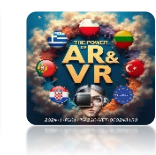

## PRZYTRZYMUJĄC DODATKOWO KLAWISZ SHIFT MOŻEMY DODAWAĆ LUB ODEJMOWAĆ KOLEJNE PĘTLE ZARÓWNO W PIONIE JAK I W POZIOMIE

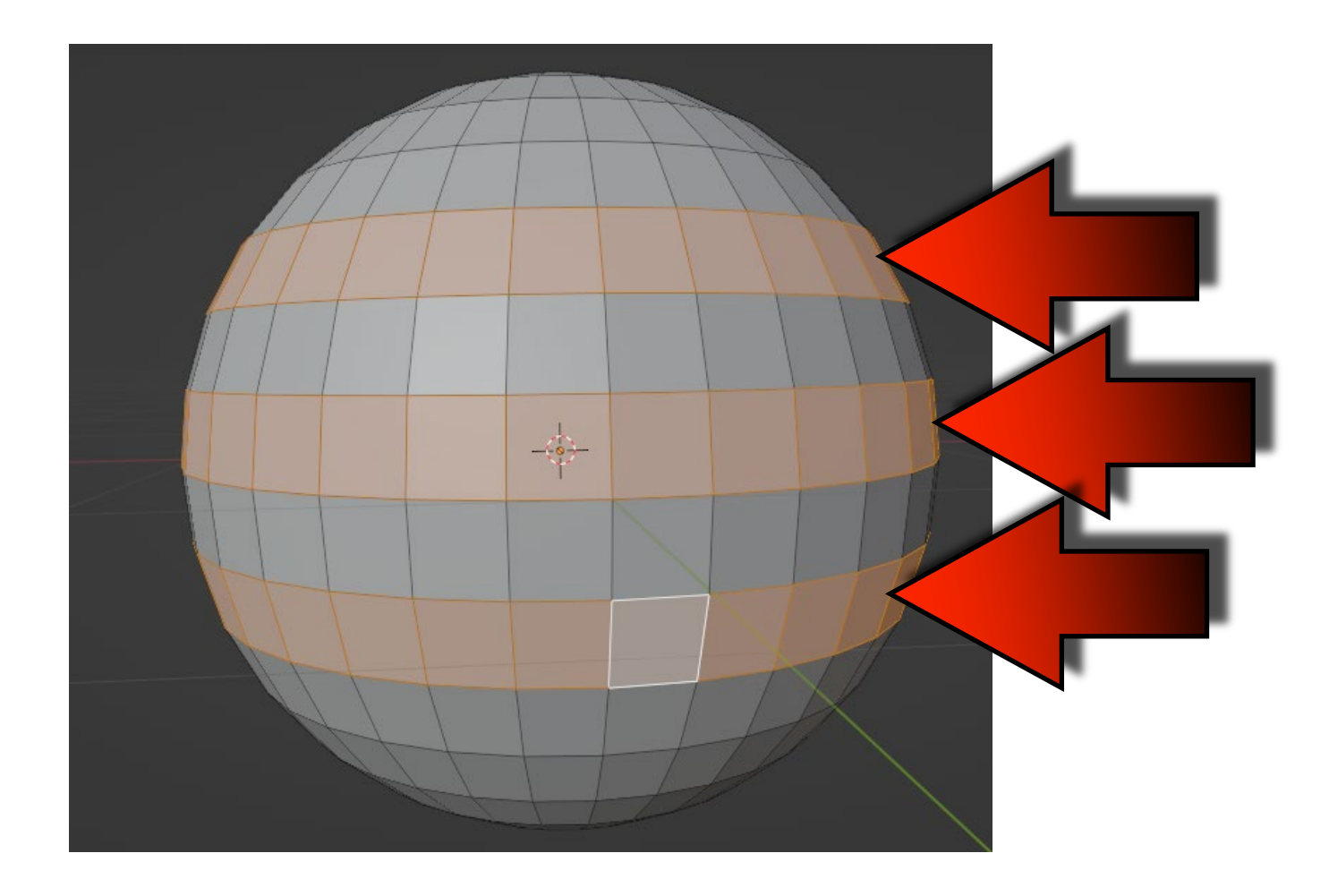

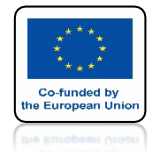

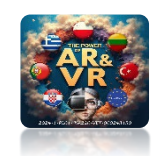

# KIEDY ZMIENIMY WIDOK WIDZIMY NASZE ZAZNACZENIE

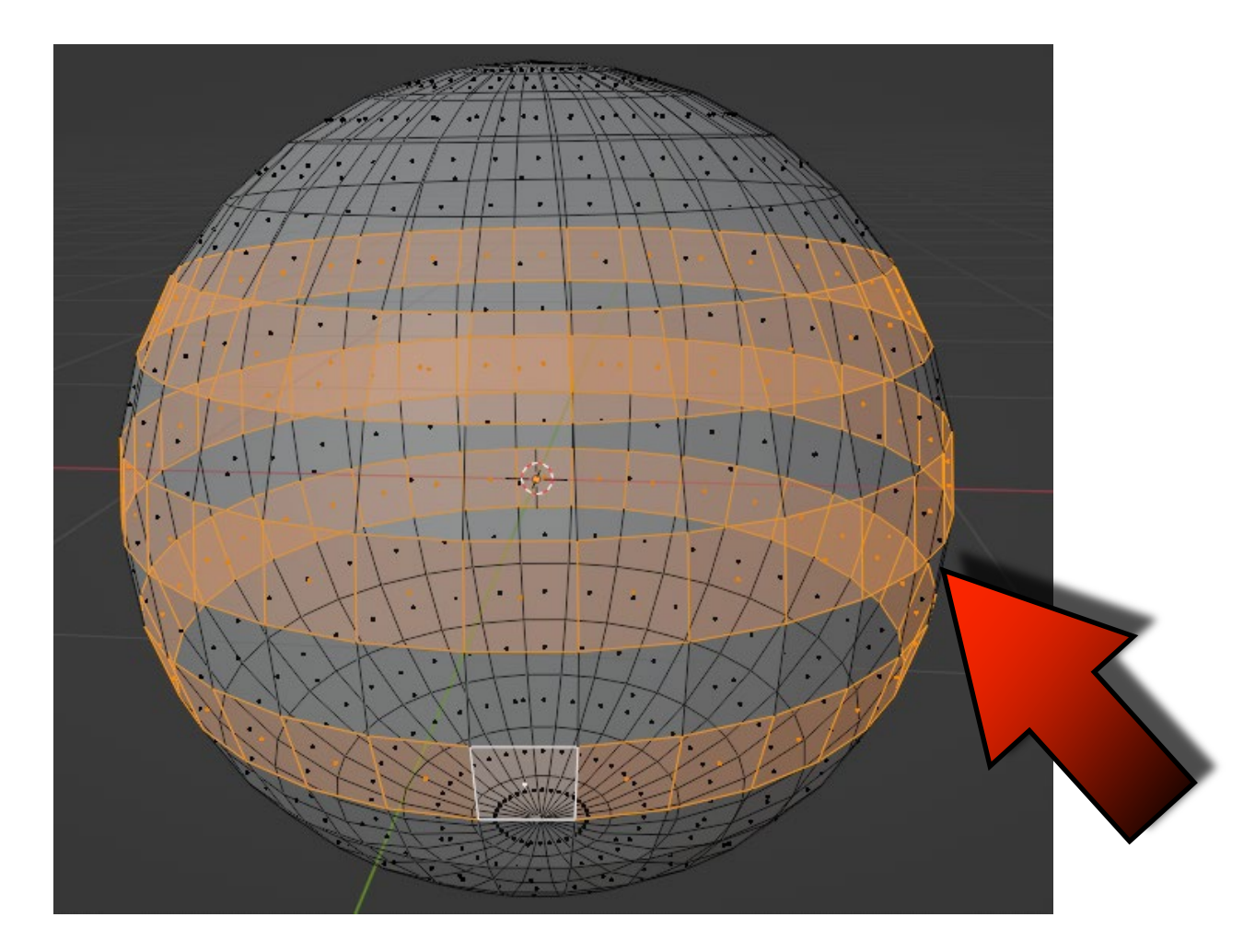

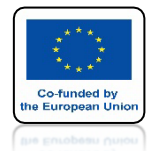

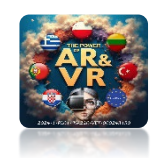

# SAMODZIELNIE ZAZNACZ ŚCIANY TAK JAK NA RYSUNKU ZA POMOCĄ KLAWISZY CTL+Z MOŻESZ COFAĆ SWOJE WCZEŚNIEJSZE DZIAŁANIA

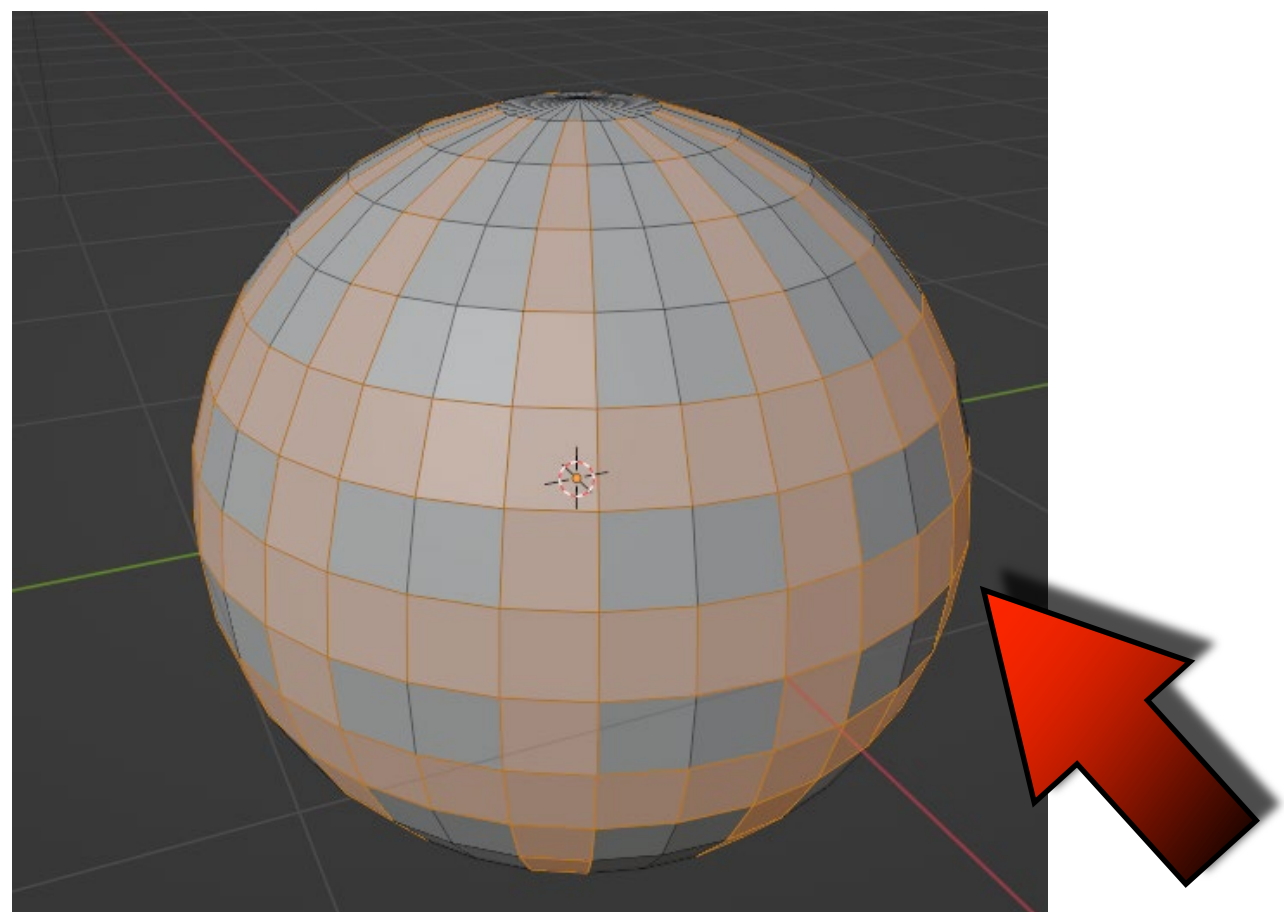

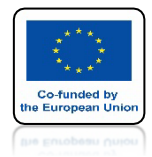

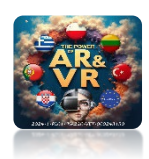

# NACIŚNIJ KLAWISZ E A NASTĘPNIE KLAWISZ S I PRZESUŃ MYSZKĘ

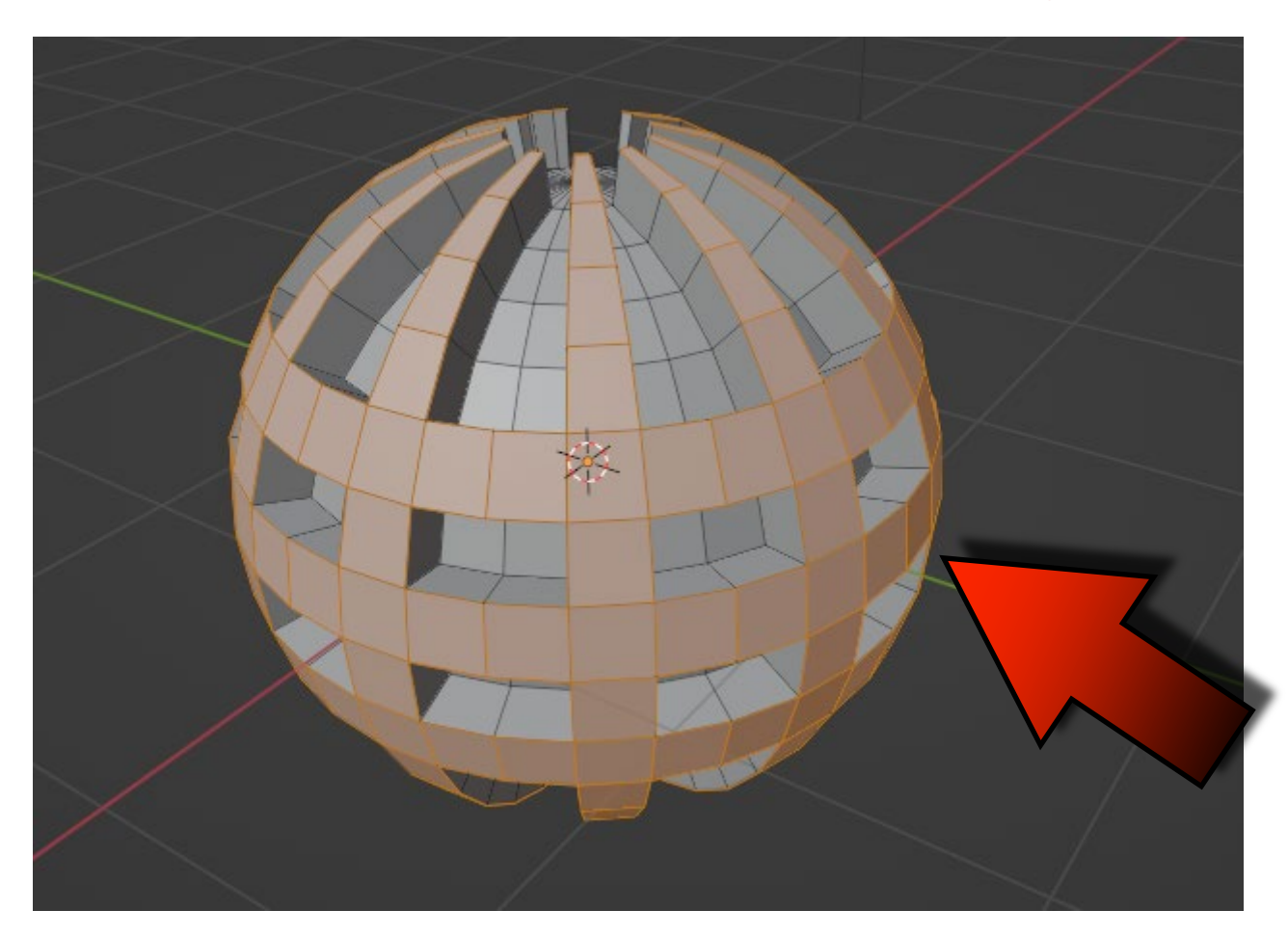

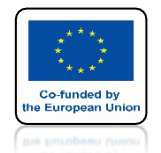

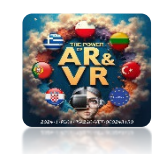

## TAKIE DZIAŁANIA POLEGAJĄCE NA EKSTRUDOWANIU POZNAMY DOKŁADNIEJ NA NASTĘPNYM SZKOLENIU GDZIE Z PROSTEGO OKRĘGU ZROBIMY PIONEK SZACHOWY.

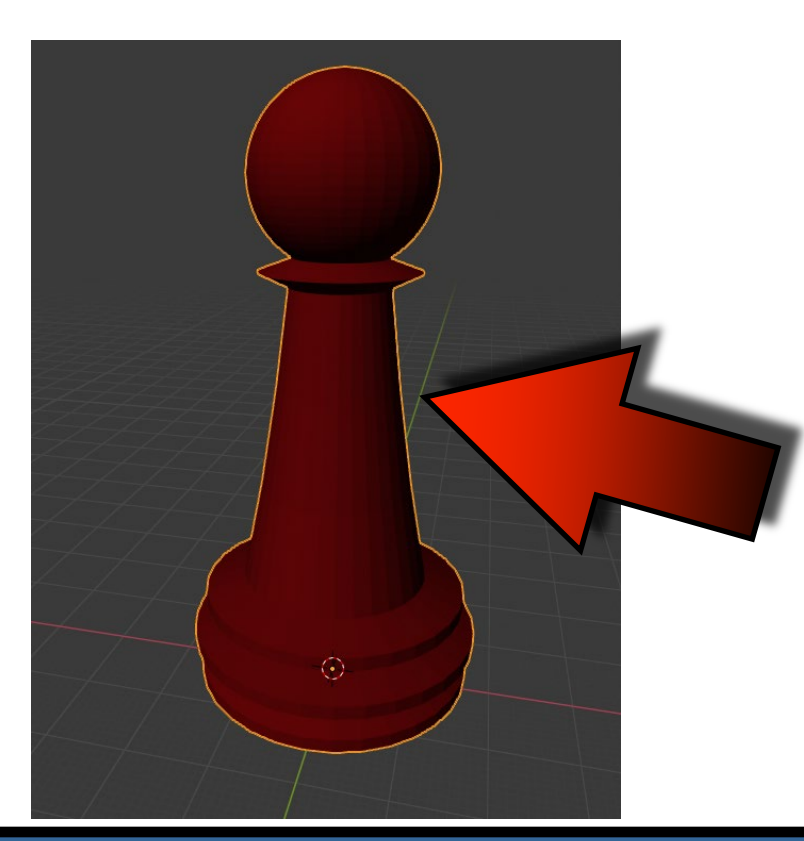

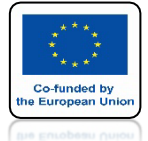

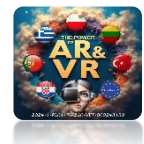

# ZA POMOCĄ KLAWISZY ALT+B WŁĄCZ ZAZNACZANIE PROSTOKĄTNE

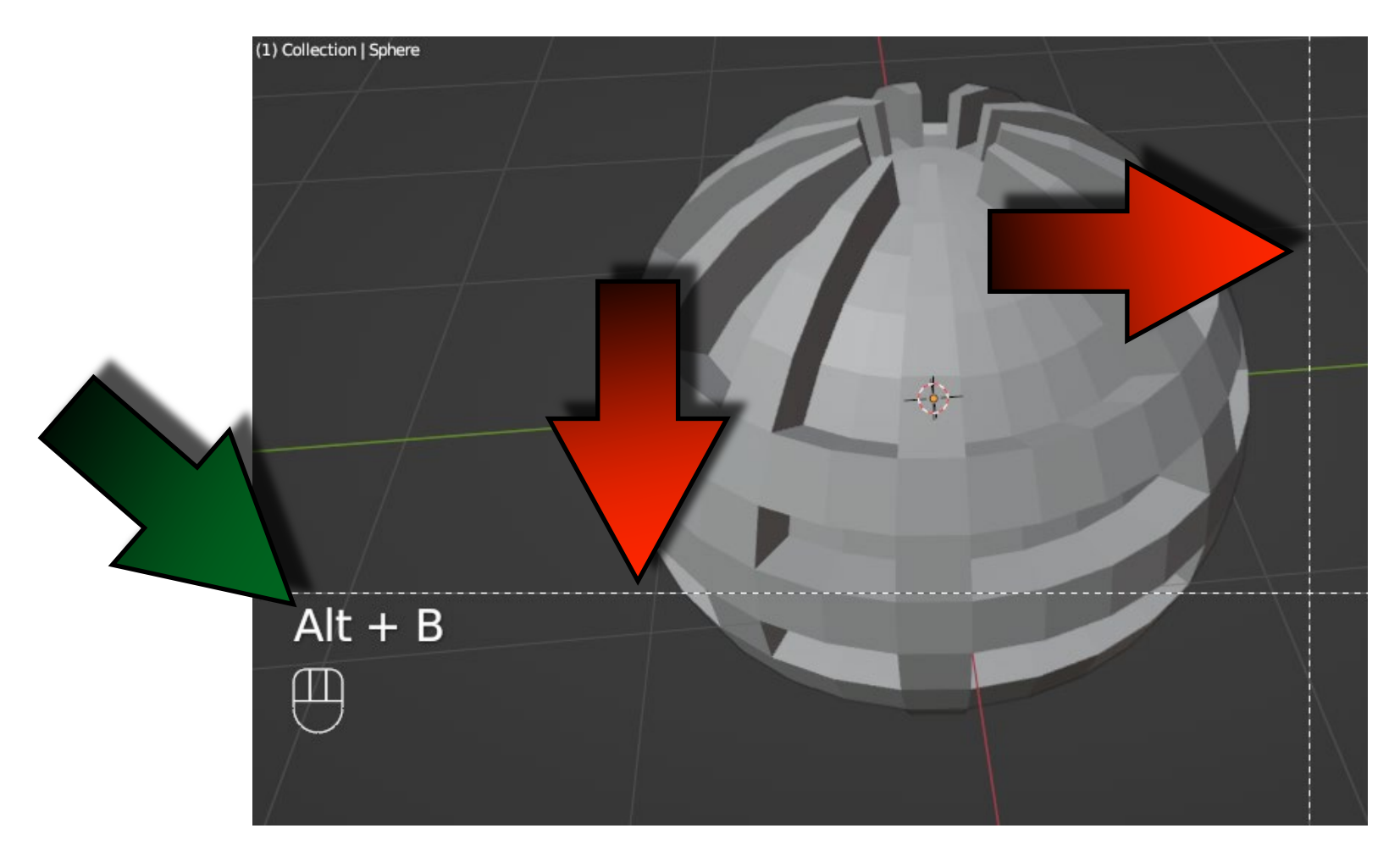

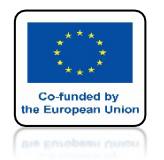

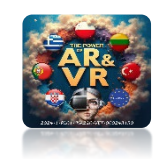

# KIEDY OBRYSUJESZ MODEL PEWNA CZĘŚĆ ZOSTANIE UKRYTA

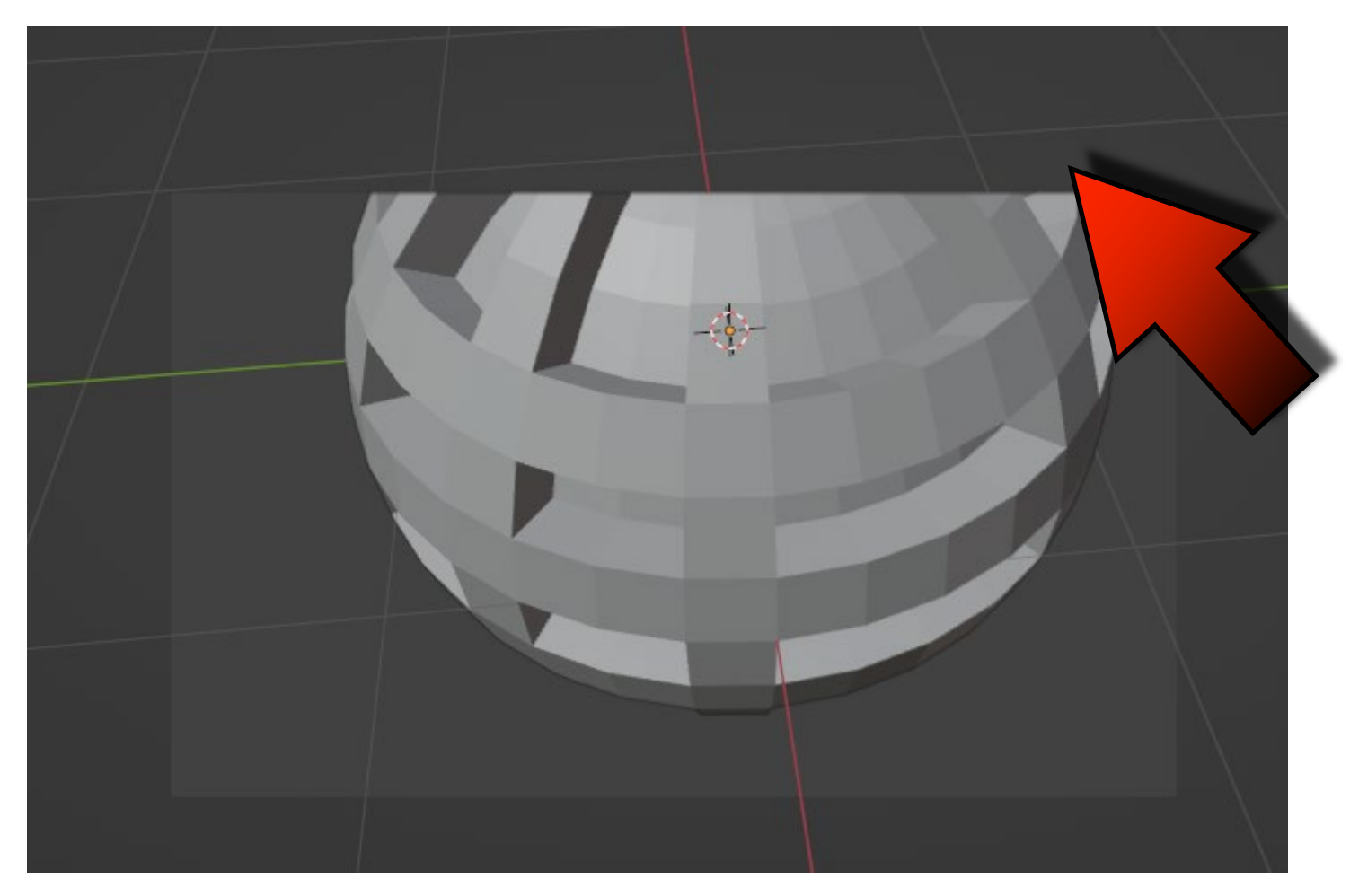

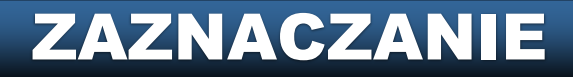

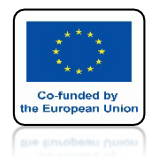

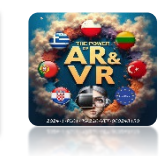

# JEST TO BARDZO PRZYDATNY SPOSÓB UKRYWANIA ELEMENTÓW PRZY MODELOWANIU ZAAWANSOWANYCH OBJEKTÓW

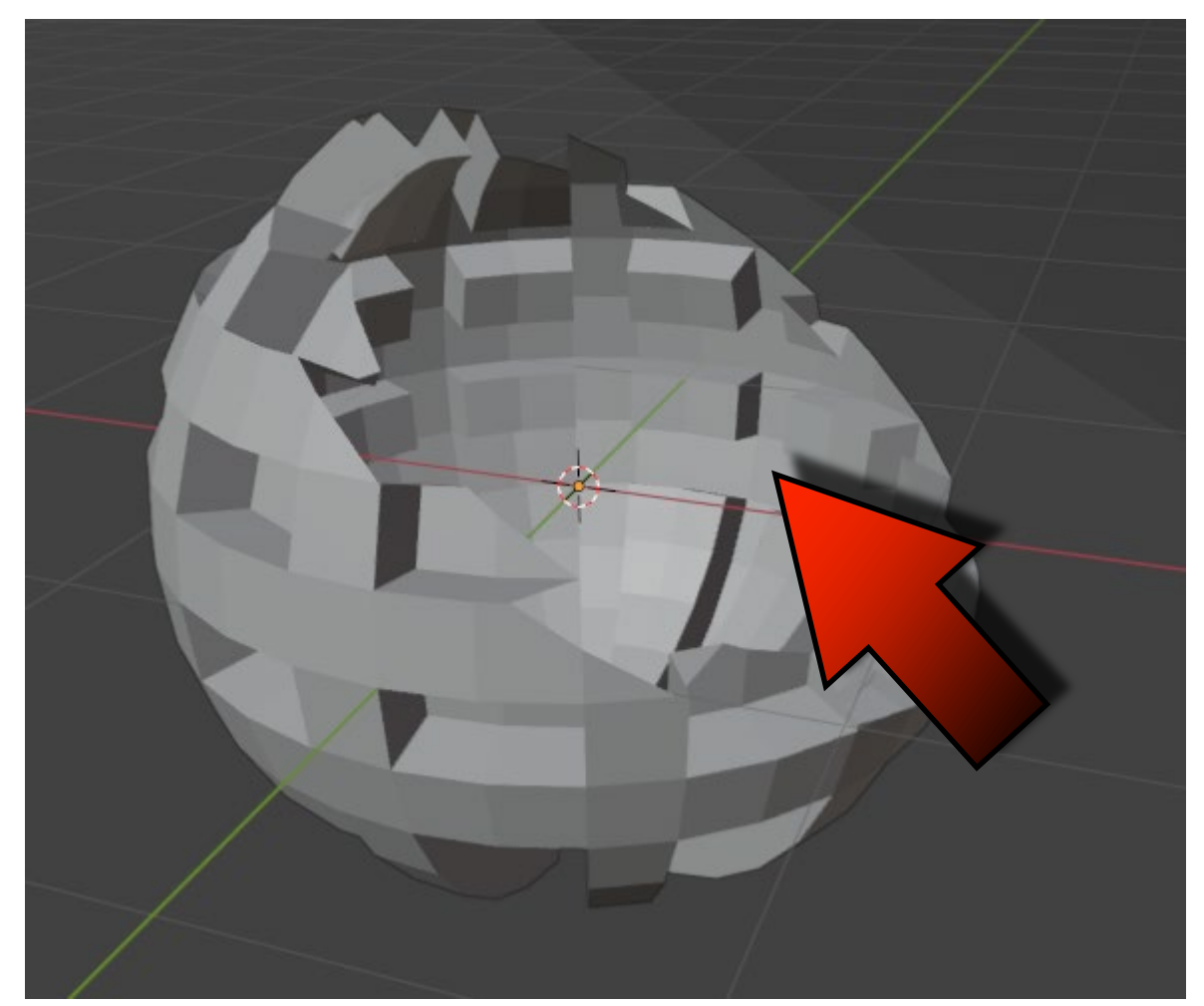

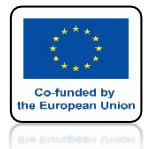

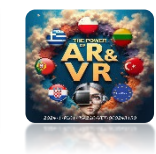

# ABY ZLIKWIDOWAĆ CZĘŚCIOWE UKRYCIE NACIŚNIJ ALT+B

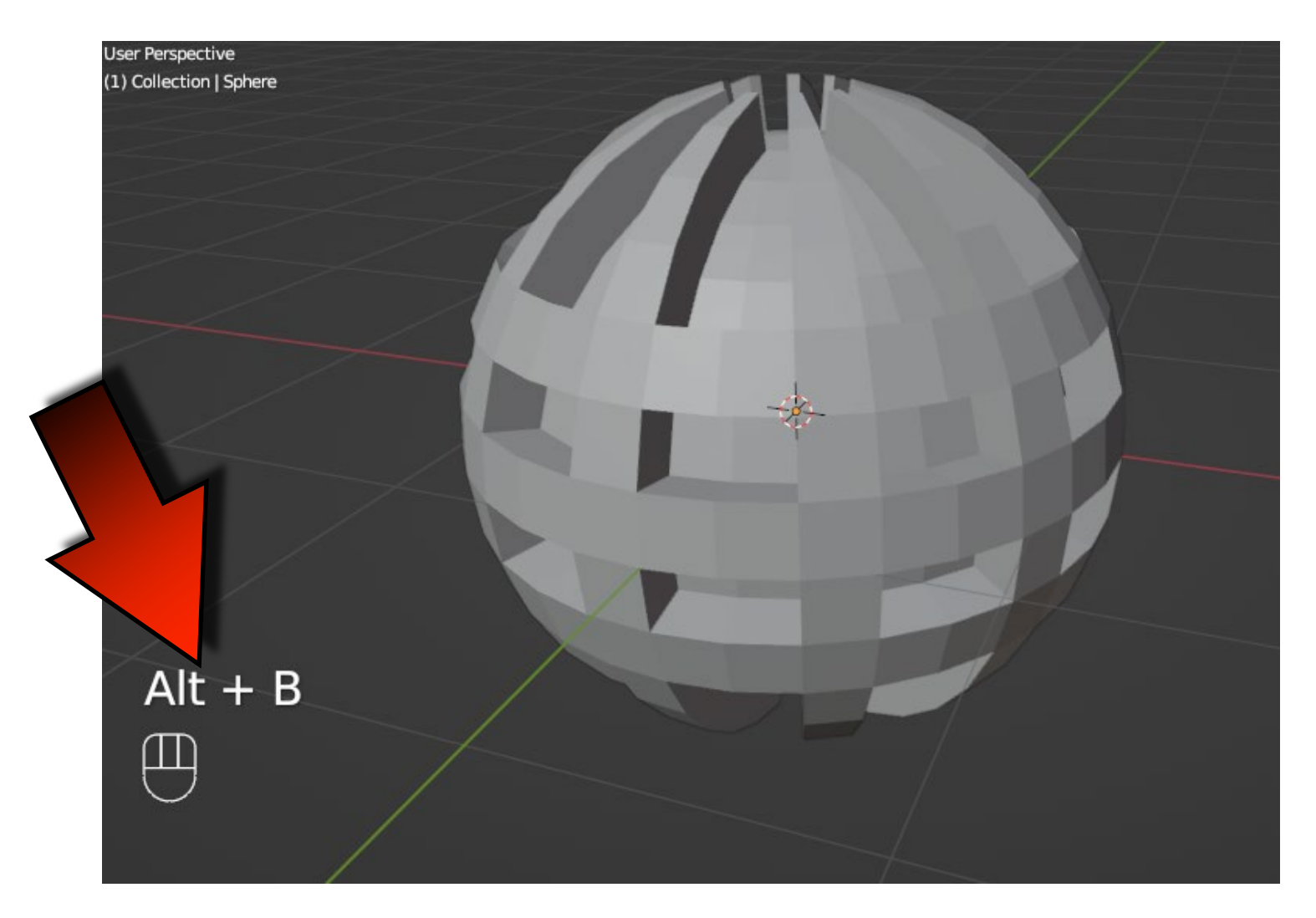

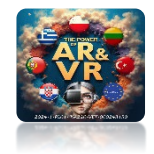

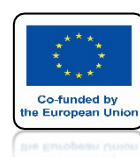

# **TAKICH METOD KTÓRE BARDZO UŁAWIĄ NAM MODELOWANIE JEST WIELE I W TRAKCIE TEGO SZKOLENIA BĘDZIEMY JE SYSTEMATYCZNIE** POZNAWAĆ.

# DZIĘKUJĘ ZA UWAGĘ

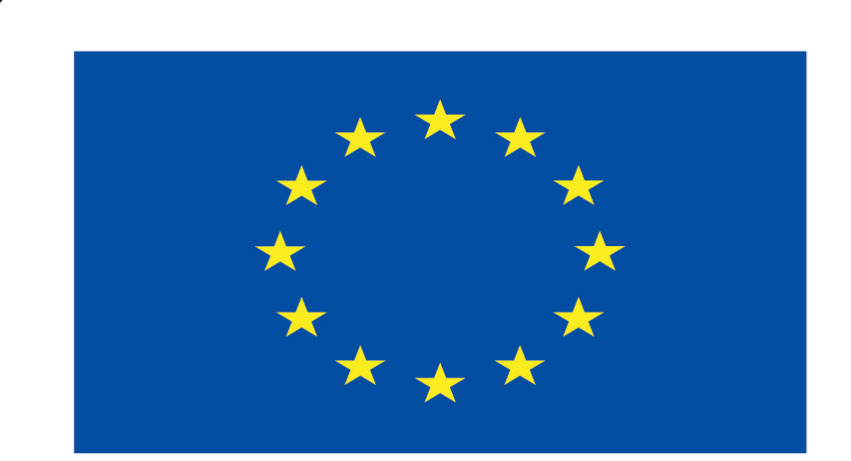

## Co-funded by the European Union

#### **Co-runged by** the European Union

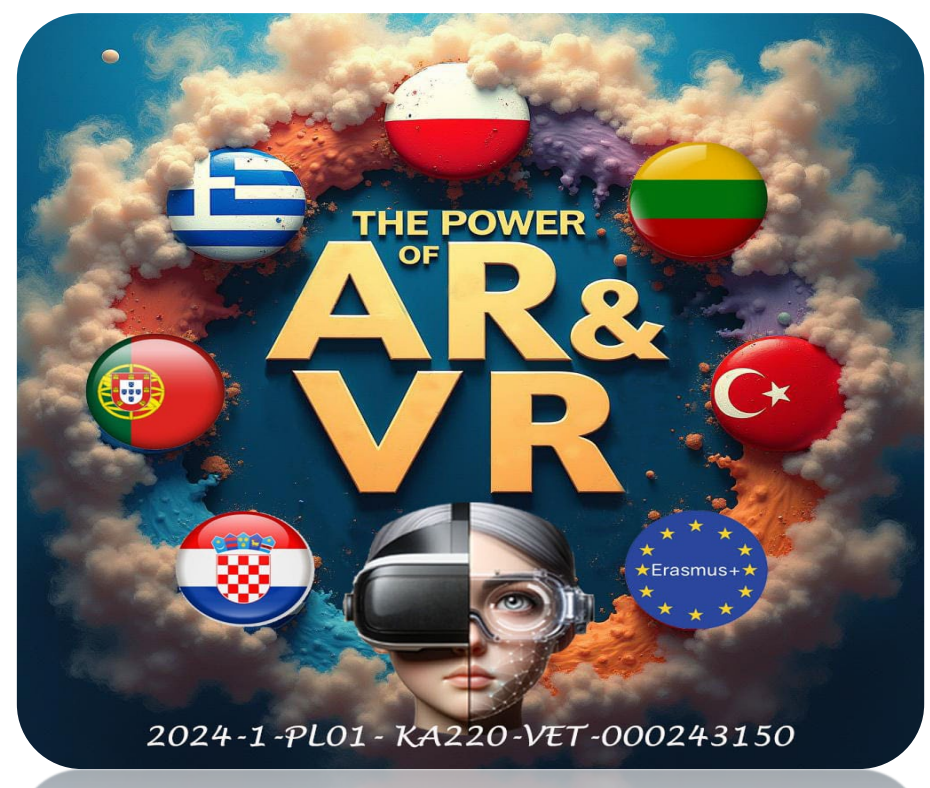

2024-1-PL01- KA220-VET-000243150